# -Intermec<sup>-</sup>

1

# SmartSystems Foundation

# **Installation Guide**

# Disclaimer

Honeywell International Inc. ("HII") reserves the right to make changes in specifications and other information contained in this document without prior notice, and the reader should in all cases consult HII to determine whether any such changes have been made. The information in this publication does not represent a commitment on the part of HII.

HII shall not be liable for technical or editorial errors or omissions contained herein; nor for incidental or consequential damages resulting from the furnishing, performance, or use of this material.

This document contains proprietary information that is protected by copyright. All rights are reserved. No part of this document may be photocopied, reproduced, or translated into another language without the prior written consent of HII.

©2017 Honeywell International Inc. All rights reserved.

Other product names or marks mentioned in this document may be trademarks or registered trademarks of other companies and are the property of their respective owners.

Web Address: www.honeywellaidc.com

### **Patents**

For patent information, please refer to www.hsmpats.com

# Contents

| SmartSystems Foundation Installation Guide            | 5  |
|-------------------------------------------------------|----|
| Installation Requirements                             | 5  |
| Hardware Requirements                                 | 5  |
| Software Requirements                                 | 5  |
| UDP and TCP Port Definitions                          | 6  |
| Download SQL Server                                   | 7  |
| Install .NET Framework 3.5                            | 7  |
| SmartSystems Installation Types                       | 11 |
| Install SmartSystems On a Local Database              | 12 |
| Install SQL Server 2008 On a Local PC                 |    |
| Install SQL Server 2012 On a Local PC                 |    |
| Install SQL Server 2014 On a Local PC                 |    |
| Install SQL Server 2016 On a Local PC                 |    |
| Install SmartSystems On a Local PC                    |    |
| Install SmartSystems On a Remote Database             | 43 |
| Install SQL Server 2008 On a Remote PC                |    |
| Install SQL Server 2012 On a Remote PC                | 50 |
| Install SQL Server 2014 On a Remote PC (Remote DB PC) |    |
| Install SQL Server 2016 On a Remote PC (Remote DB PC) |    |
| Configure SQL Server to Accept Remote Connections     |    |
| Install SmartSystems In a Remote PC                   | 75 |
| Update SmartSystems Software                          | 79 |
| Where to Find More Information                        |    |
| Troubleshoot Installation Problems                    | 81 |
| Troubleshoot Validation Problems                      |    |
|                                                       |    |

# **SmartSystems Foundation Installation Guide**

SmartSystems<sup>™</sup> Foundation gives you a consistent and centralized platform so that you can easily manage and monitor your deployed Intermec devices, such as mobile computers, printers, RFID readers, and other peripheral and network devices.

Use this guide to help you install this software:

- SmartSystems Foundation
- ScanNGo
- Remote Viewer
- Software Bundle Wizard
- Reporting Services

# Installation Requirements

This section explains the minimum hardware, software, and port requirements for SmartSystems.

### **Hardware Requirements**

Your PC needs to have a:

- 2 GHz or faster processor
- 4 GB RAM

### **Software Requirements**

Your PC needs to have:

- One of the following operating systems:
  - Windows 7 Professional, Enterprise, or Ultimate (32 or 64-bit)
  - Windows 8.1
  - Windows Server 2008 Enterprise
  - Windows Server 2008 R2 with SP1

- Windows 10 (32 or 64-bit)
- Windows Server 2012
- Windows Server 2016
- Microsoft SQL Server 2008 R2
- Microsoft SQL Server 2012
- Microsoft SQL Server 2014 SP2
- Microsoft SQL Server 2016 SP1
- Microsoft Internet Explorer 6.01 SP1 or later
- Microsoft Windows Mobile Device Center
- Microsoft .NET Framework 3.5 and 4 (full install)
- Windows Powershell 1.0
- Windows Installer 4.5

Note: Cisco Discovery is not supported on 64-bit operating systems.

## **UDP and TCP Port Definitions**

The ports used in SmartSystems are all inbound ports. Use the following table to help you identify what UDP and TCP ports are used by SmartSystems.

**UDP and TCP Port Descriptions** 

| Port | Protocol  | Description                          |
|------|-----------|--------------------------------------|
|      |           |                                      |
| UDP  | 161       | Required for SNMP.                   |
| UDP  | 162       | Required for the Trap port.          |
| UDP  | 197       | Required for the Upgrade Server.     |
| UDP  | 1434      | Required for SQL Database Discovery. |
| UDP  | 1758-1768 | Required for Multicast File Transfer |

| UDP | 8791        | Required for the Upgrade Process.               |
|-----|-------------|-------------------------------------------------|
| UDP | 8792        | Required for the Upgrade Monitor Online Status. |
| UDP | 49111       | Required for IQueue Discovery.                  |
| UDP | 52316       | Required for the Remote Viewer.                 |
| TCP | 1901        | Required for the Remote Viewer.                 |
| ТСР | 49152-65535 | Required for Remote Viewer.                     |
| TCP | 8789        | Required for HTTP.                              |
| ТСР | 27000-27009 | Required for the License Server.                |
| TCP | 62241       | Required for IQueue Messaging.                  |
|     |             |                                                 |

## **Download SQL Server**

Intermec recommends you download one of the following SQL Server versions:

- <u>SQL Server 2008 R2 Express with Advanced Services</u>
- <u>SQL Server 2012 Express with Advanced Services</u>
- <u>SQL Server 2014 Express with Advanced Services</u>
- SQL Server 2016 Express with Advanced Services

## Install .NET Framework 3.5

Before you install SmartSystems, make sure .NET Framework 3.5 is installed. If it is not installed, go to <u>www.microsoft.com</u> to download it. If you are using Windows Server 2012 or Windows 10 or Windows server 2016 .NET Framework 3.5 is already installed, but you need to enable it.

#### To enable .NET Framework 3.5 on Windows 7

**1.** Go to "Control Panel" >> type "Features on" in the search box.

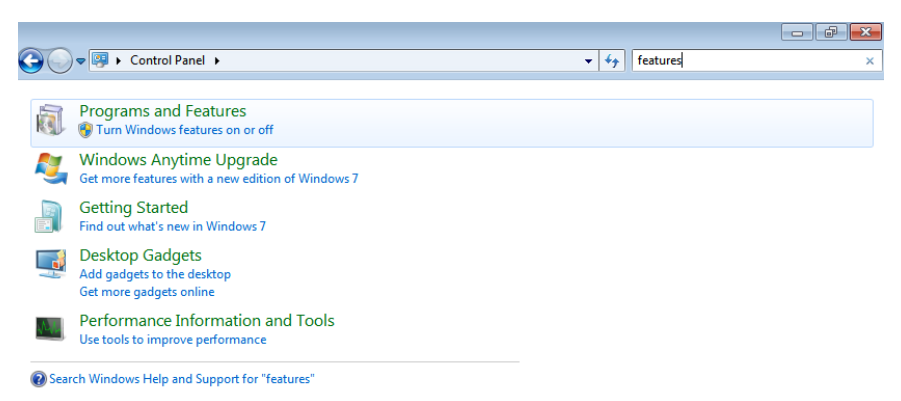

2. Select "Program and Features" >> Enable .NET Framework 3.5.1

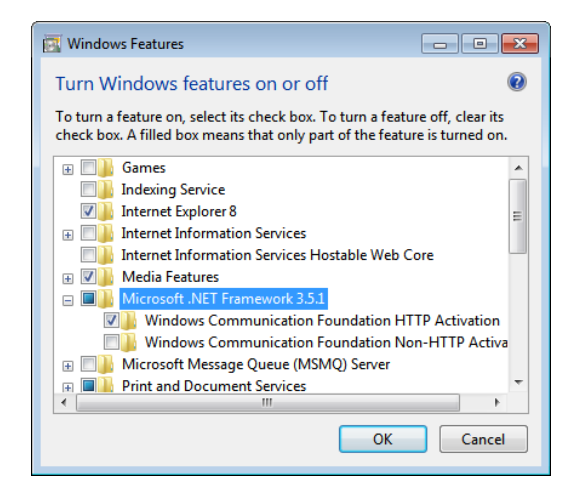

**3.** Click "OK". Reboot if necessary.

### To enable .NET Framework 3.5 on Windows 8.1

1. Go to "Control Panel" >> type "Features on" in the search box.

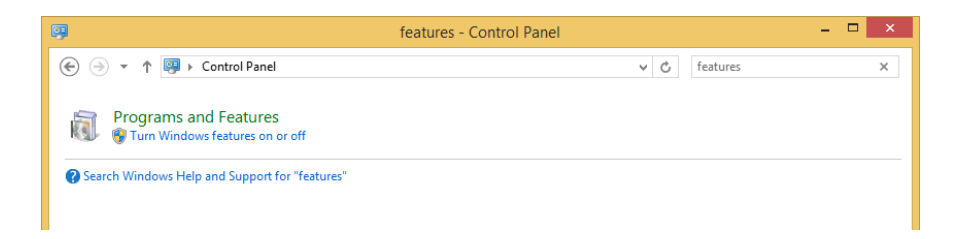

2. Select "Program and Features" >> Enable .NET Framework 3.5

| 🖾 Windows Features – 🗖                                                                                                    | ×               |
|----------------------------------------------------------------------------------------------------|-----------------|
| Turn Windows features on or off                                                                                                    | 0               |
| To turn a feature on, select its check box. To turn a feature off, clea<br>check box. A filled box means that only part of the feature is turne                                                                                                    | ar its<br>d on. |
| INET Framework 3.5 (includes .NET 2.0 and 3.0)                                                                                                    | ^               |
| Windows Communication Foundation HTTP Activation                                                                                                    | tion            |
| Windows Communication Foundation Non-HTTP A                                                                                                    | ctiva           |
| Image: Image: |                 |
| Active Directory Lightweight Directory Services                                                                                                    |                 |
| 🗉 💷 Hyper-V                                                                                                    |                 |
| ✓ Internet Explorer 11                                                                                                    |                 |
| 🗉 🔳 Internet Information Services                                                                                                    |                 |
| Internet Information Services Hostable Web Core                                                                                                    |                 |
| 🗉 🗔 🚹 Legacy Components                                                                                                    |                 |
| 🗉 🗹 🚡 Media Features                                                                                                    | ¥               |
| <                                                                                                    | >               |
| ОК Са                                                                                                    | ncel            |

**3.** Click "OK" and Reboot if necessary.

### To enable .NET Framework 3.5 on Windows 10

1. Press the Windows key ■ on your keyboard, type Windows Features, and press Enter. This brings up the Turn Windows features on or off dialog box.

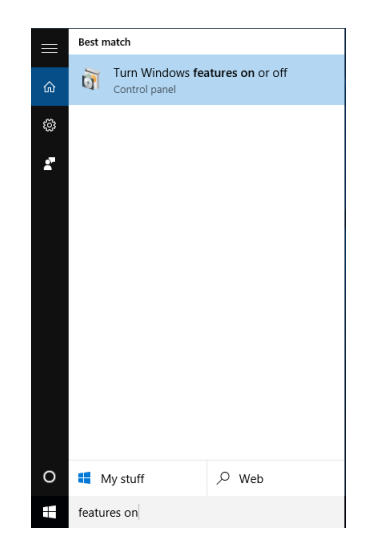

**2.** Select the .NET Framework 3.5 (includes .NET 2.0 and 3.0) check box, press OK, follow the displayed instructions, and reboot your computer if prompted.

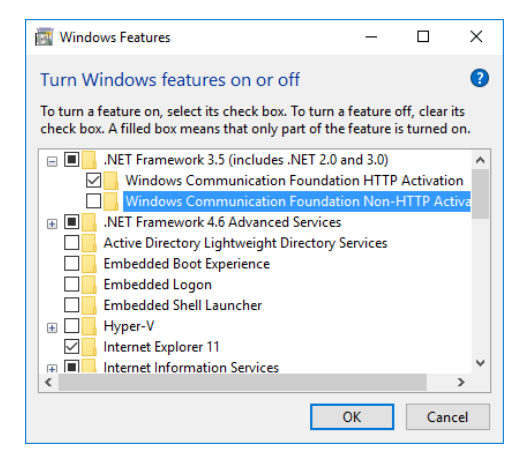

# To enable .NET Framework 3.5 on Windows Server 2012, Windows Server 2016

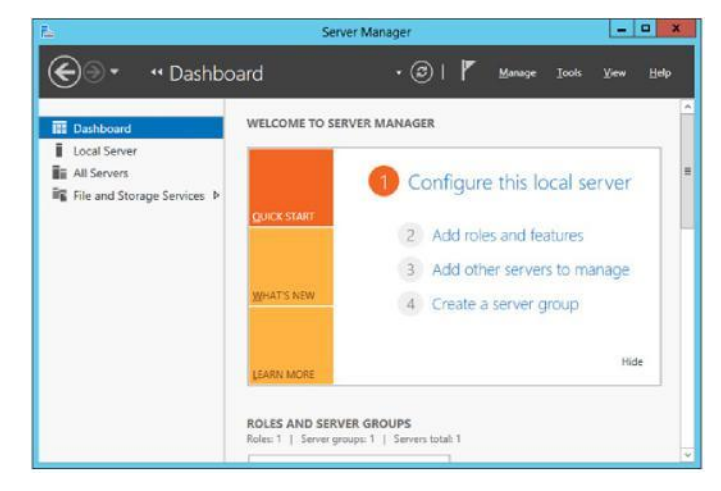

1 In the Server Manager, select Add roles and features.

2 Click Next until you reach Features and select .NET Framework 3.5 Features (Installed).

3 Follow the on-screen instructions to install .NET Framework 3.5.

# **SmartSystems Installation Types**

There are two ways to install SmartSystems:

- Install SmartSystems on a local database. For more information, see the next section.
- Install SmartSystems on a remote database. For more information, see "Install SmartSystems On a Remote Database" on page 43.

# Install SmartSystems On a Local Database

When you install SmartSystems on a local database, you install SmartSystems and SQL Server on the same PC. To do this, you must:

- install SQL Server 2008 or SQL Server 2012 or SQL Server 2014 or SQL server 2016 on a local PC.
- install SmartSystems on a local PC.

## Install SQL Server 2008 On a Local PC

1 Download and run the SQL Server .exe file.

2 From the navigation menu, select Installation.

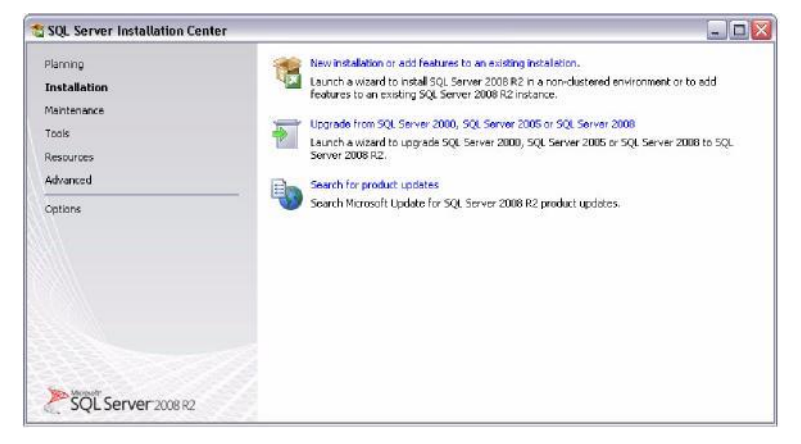

- **3** Select New installation or add features to an existing installation.
- **4** If any setup support rules do not pass, correct the failure and click **Re-run**.

| Setup Support Rules<br>Setup Support Rules identify prob<br>before Setup can continue.                                               | lens that might occur when you install SQL Server Setup support files. Failures n | ust be corrected |
|----------------------------------------------------------------------------------------------------|-----------------------------------------------------------------------------------|------------------|
| Setup Support Rules                                                                                                    | Operation completed. Passed: 9. Failed 0. Warning 1. Skipped L.                   |                  |
| License Terms                                                                                                    | (**************************************                                           |                  |
| uorise temis<br>Fisikure Selection<br>Instalation Rules<br>Instance Configuration<br>Dick Space Requirements<br>Server Configuration | Hide details < <<br>View detailed report                                          | Re-ru            |
| Disk Space Requirements<br>Server Conflor anthro                                                                                     | Rul Rule                                                                          | Status           |
| Natabase Engine Configuration                                                                                                    | Fusion Active Template Library (ATL)                                              | Bassed           |
| leporting Services Configuration                                                                                                    | Unsupported SQL Server products                                                   | Passed           |
| Error Reporting                                                                                                    | Performance counter registry hive consistency                                     | Bassed           |
| natallation Configuration Rules                                                                                                    | Previous releases of SQL Server 2008 Business Ditelligence Develop                | Passed           |
| nstallation Progress<br>Toxolete                                                                                                    | Previous CTP installation                                                         | Ressed           |
|                                                                                                    | Consistency validation for SQL Server registry keys                               | Rassed           |
|                                                                                                    | Computer domain controller                                                        | Bassed           |
|                                                                                                    | Microsoft JNET Application Security                                               | Not applicable   |
|                                                                                                    | Edition WOW64 platform                                                            | Passed           |
|                                                                                                    | Windows PowerShell                                                                | Rassed           |
|                                                                                                    | 🔥 Windows Feewall                                                                 | Warning          |
|                                                                                                    |                                                                                   |                  |

5 When all the rules are checked, click Next.

6 Read the license terms, and select I accept the license terms.

| License Terms                                                                                                    |                                                                                                    |
|----------------------------------------------------------------------------------------------------|----------------------------------------------------------------------------------------------------|
| Τα install SQL Server 2008 R2, γο                                                                                                    | u must accept the Nionsoft Seftware License Tenus.                                                                                                    |
| Shup Support Ruke<br>License Terme<br>Peature Selection<br>Indence Dor-Figuration<br>Dok-Space Requirements<br>Serve Configuration<br>Deablese Engine Configuration<br>Reporting Services Configuration<br>Intellation Configuration Rules<br>Intellation Configuration Rules | MICROSOFT SQL SERVER 2009 R2 EXPRESS WITH TOOLS MICROSOFT SQL SERVER 2009 R2 EXPRESS WITH TOOLS MICROSOFT SQL SERVER 2009 R2 EXPRESS WITH ADVANCED SERVICES These license terms are an agreement between Microsoft Corporation (or based on where you lice, one of its afflixed) and son. Prease reader Microsoft Corporation to the ordeware named above, which includes the media on which you received it, if any. The terms also apply to any Microsoft updates, updates, updates, |
| Complete                                                                                                    | Internet-based services, and     encode services.                                                                                                    |
|                                                                                                    | Copy Prez                                                                                                    |
|                                                                                                    | I accept the lowse terms.     Grant feature usage data indices information about your hardware     Configuration and how your use SQS Server and its companyors.     Sae the Mercody SQS, Server 2008;62 Procey Statement for none information.                                                                                                    |
|                                                                                                    | < Back Next > Cancel Help                                                                                                    |

7 Click Next.

### 8 Select Database Engine Services.

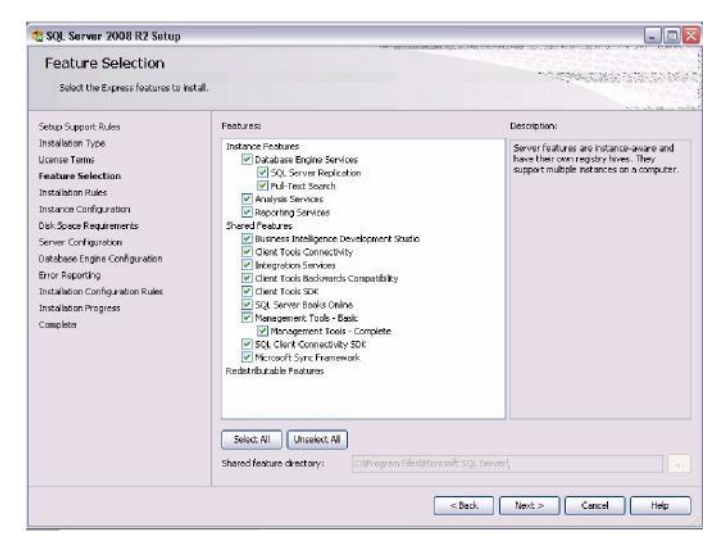

- **9** If you are planning to use SmartSystems Reporting Services, select **Reporting Services**.
- 10 Click Next.
- 11 Select Named instance and type Intermec2008.

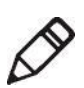

| n)<br>) for the instance of SQL Sei                                   | ver. Instance ID be                                                                                                    | comes part of the insta                                                                                                    | lation path.                                                                                                    |                     |
|-----------------------------------------------------------------------|----------------------------------------------------------------------------------------------------|----------------------------------------------------------------------------------------------------|----------------------------------------------------------------------------------------------------|---------------------|
| O Default instance                                                    | [Intermec2                                                                                                    | 008                                                                                                    |                                                                                                    |                     |
| Instance ID:<br>Instance root director                                | Internec2<br>y: C:(Program                                                                                                    | 006<br>n Miles'/Microsoft SQL Sr                                                                                                    | aver(                                                                                                    |                     |
| SQL Server directorys<br>Reporting Services de<br>Installed instances | Cr)Program<br>ectory: Cr)Program                                                                                                    | n Alles) Marcsoft SQL S<br>n Filles) Marcsoft SQL S                                                                                                    | erver)/MSSQL10_50.Inte<br>erver)/MSR510_50.Inter                                                                                                    | mmec2008<br>mec2008 |
| Instance Name                                                         | Instance 1D                                                                                                    | Features                                                                                                    | Edition                                                                                                    | Version             |
|                                                                       |                                                                                                    |                                                                                                    |                                                                                                    |                     |
|                                                                       | If or the instance of SQL Sec     Obfault instance     Obfault instance     Ohfault instance     Instance 3D:     Instance 3D:     Instance 3D:     Instance 3D:     Instance 3D:     Instance SI:     SQL Server directorys     SQL Server directorys     SQL Server directorys     Instance Name | I) For the instance of SQL Server. Instance ID be ODFault instance I) Teamed instance: Instance ID: Instance ID: II: Instance ID: II: II: II: II: II: II: II: II: II: | If the instance of SQL Server. Instance ID becomes part of the nota Outward instance Instance ID: Instance ID: Instance I |                     |

12 Click Next.

**13** For the SQL Database Engine, select **NT AUTHORITY**\ **NETWORK SERVICE** as the Account Name.

**Note:** Intermec recommends that you select this account name so that you can use the default authentication settings. For more information about Service Accounts for SQL Server services, click **Help**.

Or, if the computer is in a work group or not on a domain, select **NT AUTHORITY\SYSTEM**.

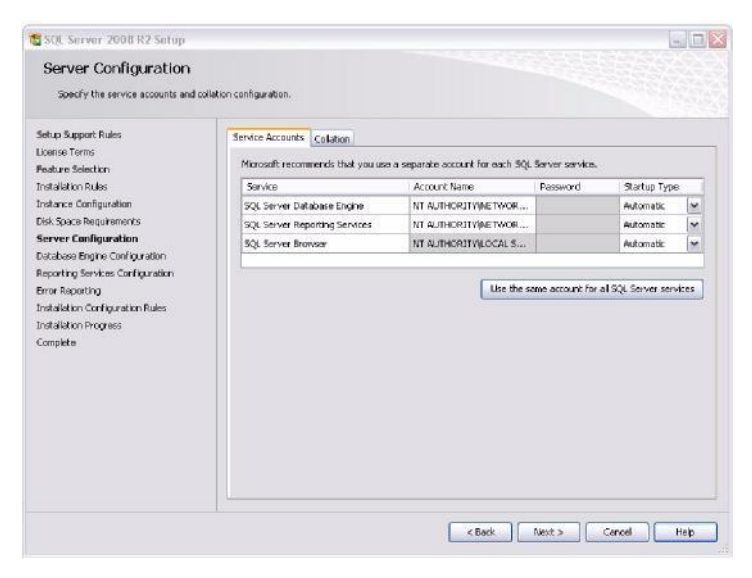

14 Click Next.

#### 15 Select Windows authentication mode.

| Specify Database Engine authentic                                                                                                    | tion security mode, administrators and data directories.                                                                                                    |                                                                                                    |
|----------------------------------------------------------------------------------------------------|----------------------------------------------------------------------------------------------------|----------------------------------------------------------------------------------------------------|
| Ship Stoot Fulses<br>Loone Toms<br>Prevue Selection<br>Installation Rules<br>Installation Rules<br>Installation Rules<br>Reporting Services Configuration<br>Reporting Services Configuration<br>Tract Autors Configuration<br>Tract Autors Configuration<br>Tractation Configuration Rules<br>Installation Configuration Rules<br>Installation Configuration Rules<br>Installation Configuration Configuration<br>Configuration Rules | Account: Providening Data Electories PriLESTREAM Specify the authentication mode and administrators for II Authentication Mode Windows extinentication mode Mindwide electronic electronic | ne Dotabase Engine.<br>authenboation)<br>rator (sa) account.<br>SQL Server administrators<br>have uncentrated access to<br>the Dotabase Engine. |

- 16 To add yourself as an administrator click Add Current User.
- 17 (Optional) Add more SQL Server Administrators:
  - a Click Add.

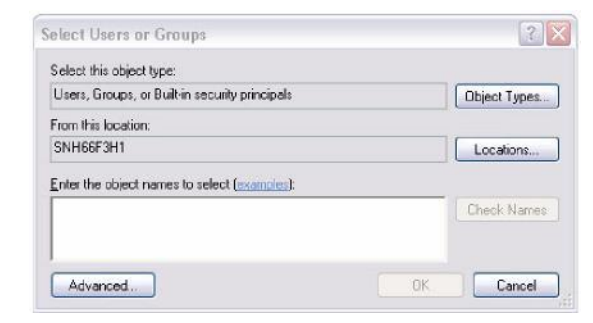

- **b** In the **Enter the object name to select** text box, type a user name.
- c Click OK.
- d Click Next.

**18** If you selected Reporting Services, the Reporting Services Configuration screen appears. Select **Install, but do not configure the report server**, and then click **Next**.

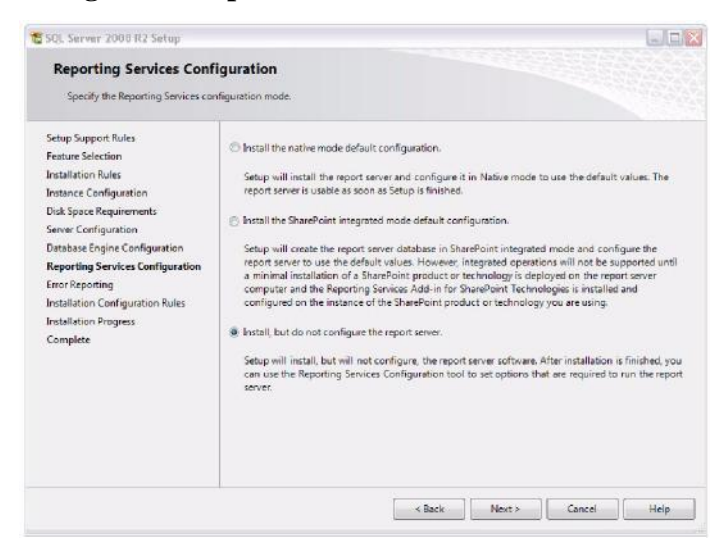

**19** Install SmartSystems. For more information, see **"Install SmartSystems On a Local PC" on page 40**.

# Install SQL Server 2012 On a Local PC

- 1 Download and run the SQL Server .exe file.
- **2** From the navigation menu, select **Installation**.

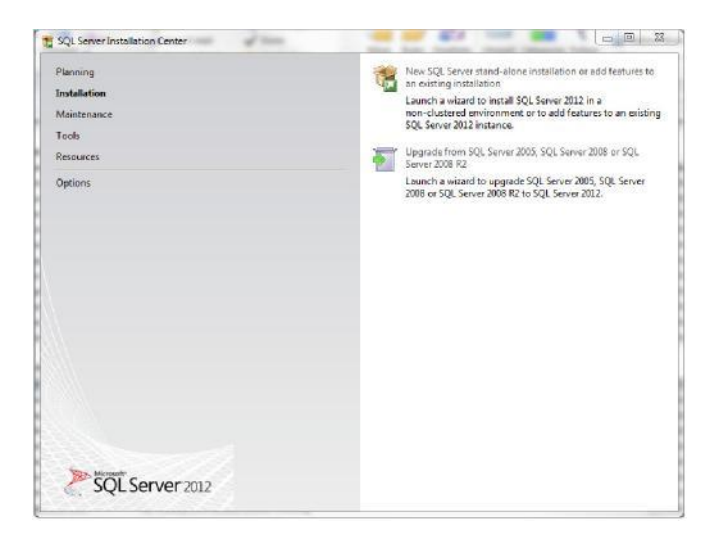

- **3** Select New installation or add features to an existing installation.
- **4** If any setup support rules do not pass, correct the failure and click **Re-run**.

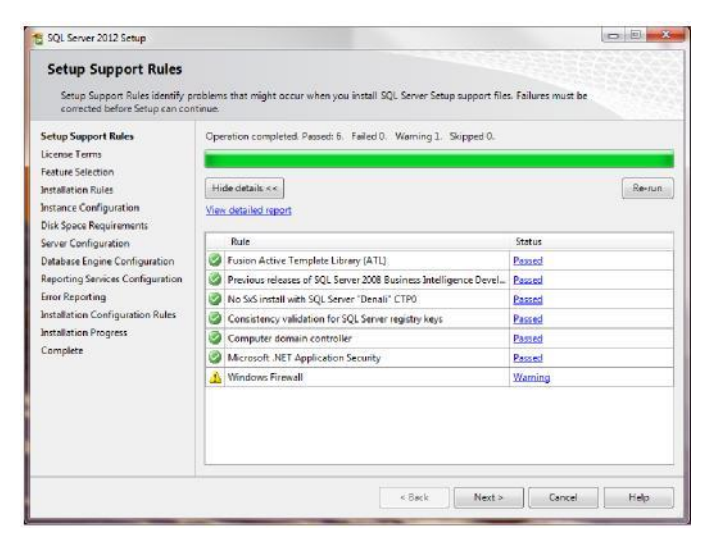

**5** When all the rules are checked, click **Next**.

**6** Read the license terms, and select **I accept the license terms**.

| To install SQL Server 2012, you                                                                                                    | must accept the Microsoft Software License Terms.                                                                                                    |
|----------------------------------------------------------------------------------------------------|----------------------------------------------------------------------------------------------------|
| Setup Support Rules<br>License Terms<br>Feature Selection<br>Installation Rules<br>Instance Configuration<br>Dick Space Requirements<br>Server Configuration<br>Server Configuration<br>Reporting Services Configuration<br>Reporting Services Configuration<br>Error Reporting<br>Installation Configuration Rules<br>Installation Progress<br>Complete | HICROSOFT SOFTWARE LICENSE TERMS     MICROSOFT SOFTWARE LICENSE TERMS     MICROSOFT SOL SERVER 2012 EXPRESS     These license terms are an agreement between Microsoft Corporation (or based on where you     live, one of its affalaets) and you lesse read them. They apply to the offware named above,     which includes the media on which you received it, if any. The terms also apply to any Microsoft     updates,     supplements,     Intermet-based services, and     winnort services     Gopy     Pri     Send feature usage data to Microsoft. Feature usage data includes information about your hardware     configuration and how you use SQL Server and is components.     See the Microsoft SQL Server 2012 Privacy Statement for more information. |

### 7 Click Next.

### 8 Select Database Engine Services.

| Feature Selection Select the Express features to in                                                                                                    | stall.                                                                                                    |                                                                    |                                                                                            |                                                                                                    |                                                                        |     |
|----------------------------------------------------------------------------------------------------|----------------------------------------------------------------------------------------------------|--------------------------------------------------------------------|--------------------------------------------------------------------------------------------|----------------------------------------------------------------------------------------------------|------------------------------------------------------------------------|-----|
| Setup Support Rules<br>License Terms<br>Feature Selection<br>Installation Rules<br>Instance Configuration<br>Disk Space Requirements<br>Server Configuration<br>Database Engine Configuration<br>Reporting Sarvices Configuration | Features:<br>Instance Features<br>Otabase Engine Service<br>Service Stance Replace<br>Reporting Services - Na<br>Shared Features<br>SQL Server Data Tools<br>Occumentation Compo-<br>Management Tools - B | es<br>on<br>title Extractions for Search<br>tive<br>onents<br>seic | Feature desc<br>LocalDB is a<br>Server Expre<br>same progra<br>demand and<br>Prerequisites | ription:<br>lightweight versi<br>so Database Engir<br>ammability featur<br>d runs in user mo-<br>for selected featur<br>allect | on of the SQL<br>in that has the<br>res, yet starts on<br>de.<br>ures: |     |
| Error Reporting<br>Installation Configuration Rules<br>Installation Progress<br>Complete                                                                                                    | Local08<br>Redistributable Features                                                                                                    | SUK                                                                | Microsol<br>Window<br>Microsol<br>Microsol<br>Microsol                                     | ft .NET Framewor<br>is PowerShell 2.0<br>ft .NET Framewor<br>ft Visual Studio 20<br>ft Visual Studio To<br>m                   | ik 4.0<br>ik 3.5<br>010 Shell<br>ools for Applica                      | tio |
|                                                                                                    | Select All Unselect All                                                                                                    |                                                                    |                                                                                            |                                                                                                    |                                                                        |     |
|                                                                                                    | Shared feature directory:<br>Shared feature directory (x86)                                                                                                    | Ci\Program Files(Micros                                            | oft SQL Server<br>ficrosoft SQL S                                                          | erver\                                                                                                    |                                                                        |     |

**9** If you are planning to use SmartSystems Reporting Services, select **Reporting Services**.

10 Click Next.

**11** Select Named instance and type Intermec2012.

| SQL Server 2012 Setup<br>Instance Configuration<br>Specify the name and instance                                                                                                    | n<br>eID for the instance of SQL Serve                                        | er: Instance ID becomes part of                                | the installation path.                        |                        |
|----------------------------------------------------------------------------------------------------|-------------------------------------------------------------------------------|----------------------------------------------------------------|-----------------------------------------------|------------------------|
| Setup Support Rules<br>License Terms<br>Festure Selection<br>Instance Configuration<br>Disk Space Requirements<br>Server Configuration<br>Database Engine Configuration<br>Ener Reporting Services Configuration<br>Error Reporting<br>Installation Configuration Rules:<br>Installation Progress | <ul> <li>Default instance</li> <li>Named instance:</li> </ul>                 | INTERMEC2012                                                   |                                               |                        |
|                                                                                                    | Instance ID:<br>Instance root directory:                                      | INTERMEC2012<br>C:\Program Files\Microsoft SI                  | QL Server\                                    |                        |
|                                                                                                    | SQL Server directory:<br>Reporting Services directory:<br>Installed instances | CI\Program Files\Microsoft SC<br>CI\Program Files\Microsoft SC | 2L Server/MSSQL11.3N<br>2L Server/MSRS11.8NTE | TERMEC2012<br>RMEC2012 |
| Complete                                                                                                    | Instance Name Instar                                                          | nce ID Features                                                | Edition                                       | Version                |
|                                                                                                    |                                                                               |                                                                |                                               |                        |
|                                                                                                    |                                                                               | s Back                                                         | Next > Car                                    | Help                   |

12 Click Next.

**13** When the Server Configuration screen appears, click **Next**.

| Setup Support Rules<br>License Terms                                  | Service Accounts Collation        |                             |                 |           |   |
|-----------------------------------------------------------------------|-----------------------------------|-----------------------------|-----------------|-----------|---|
| Feature Selection                                                     | Microsoft recommends that you use | a separate account for each | SQL Server serv | Ke.       |   |
| Installation Kules                                                    | SOI Server Databace Ferring       | NT Service) MISSON GINT     | Password        | Automatic | - |
| Disk Snace Requirements                                               | SOL Server Reporting Services     | NT Service\ReportServer     |                 | Automatic |   |
| Server Configuration                                                  | SQL Full-text Filter Daemon Launc | NT Service\MSSQLFDLa        |                 | Manual    | - |
| Database Engine Configuration                                         | SQL Server Browser                | NT AUTHORITY/LOCAL          |                 | Disabled  | - |
| Installation Configuration Rules<br>Installation Progress<br>Complete |                                   |                             |                 |           |   |

### 14 Select Windows authentication mode.

| Specify Database Engine authe                                                                                                    | guration security mode, administrators and data directories.                                                                                                    |                                                                                  |
|----------------------------------------------------------------------------------------------------|----------------------------------------------------------------------------------------------------|----------------------------------------------------------------------------------|
| Setup Support Rules<br>License Terms<br>Feature Selection<br>Installation Rules<br>Instance Configuration<br>Dela Space Requirements<br>Servic Configuration<br>Database Engine Configuration<br>Reporting Services Configuration<br>From Reporting<br>Installation Configuration Rules<br>Installation Progress<br>Complete | Server Configuration Data Directories   User Instances   FILESTR<br>Specify the authentication mode and administrators for the Dat<br>Authentication Mode<br>Windows authentication mode<br>Mixed Mode (SQL Server authentication and Windows authen<br>Specify the password for the SQL Server system administrator (s<br>Enter password:<br>Confirm password:<br>Specify SQL Server administrators | IEBM                                                                             |
|                                                                                                    | CORPAENNew (Wu, Kwn TJ) Add Current User Add                                                                                                    | SQL Server administrators<br>have unrestricted access<br>to the Database Engine. |

15 To add yourself as an administrator click Add Current User.

16 Click Advanced.

- 17 Click **Find Now**. The search results appear at the bottom of the screen.
- **18** Select **SYSTEM** from the list of users, and click **OK**. SYSTEM is added to the list of SQL Server Administrators.
- 19 (Optional) Add more SQL Server Administrators:
  - a Click Add.

| elect Users or Groups                        |             |
|----------------------------------------------|-------------|
| Select this object type:                     |             |
| Users, Groups, or Built-in security principa | biect Types |
| From this location:                          |             |
| SNH66F3H1                                    | Locations   |
| Enter the object names to select (example    | d:          |
|                                              | Check Names |
|                                              |             |
| Advanced.                                    | OK Cancel   |

b In the **Enter the object name to select** text box, type a user name.

c Click OK.

#### d Click Next.

**20** If you selected Reporting Services, the Reporting Services Configuration screen appears. Select **Install only**, and then click **Next**.

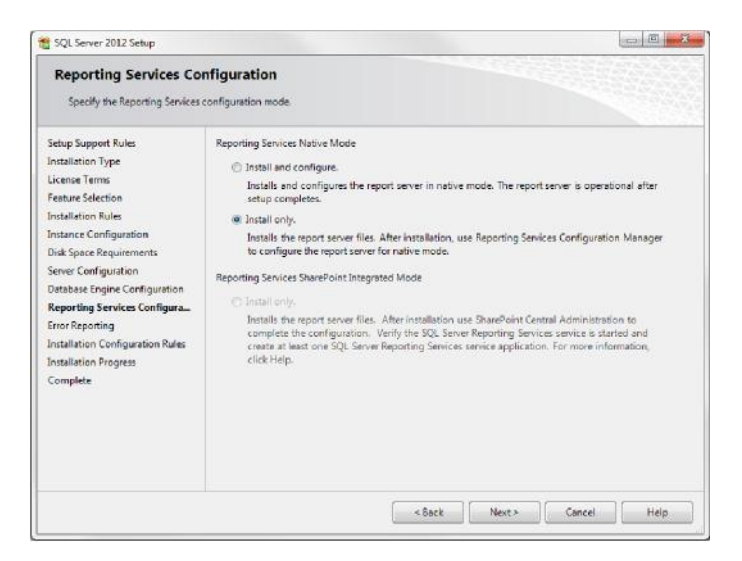

21 When the Error Reporting screen appears, click Next.
22 Install SmartSystems.For more information, see "Install SmartSystems On a Local PC" on page 40.

# Install SQL Server 2014 On a Local PC

1 Download and run the SQL Server .exe file.

**2** From the navigation menu, select **Installation**.

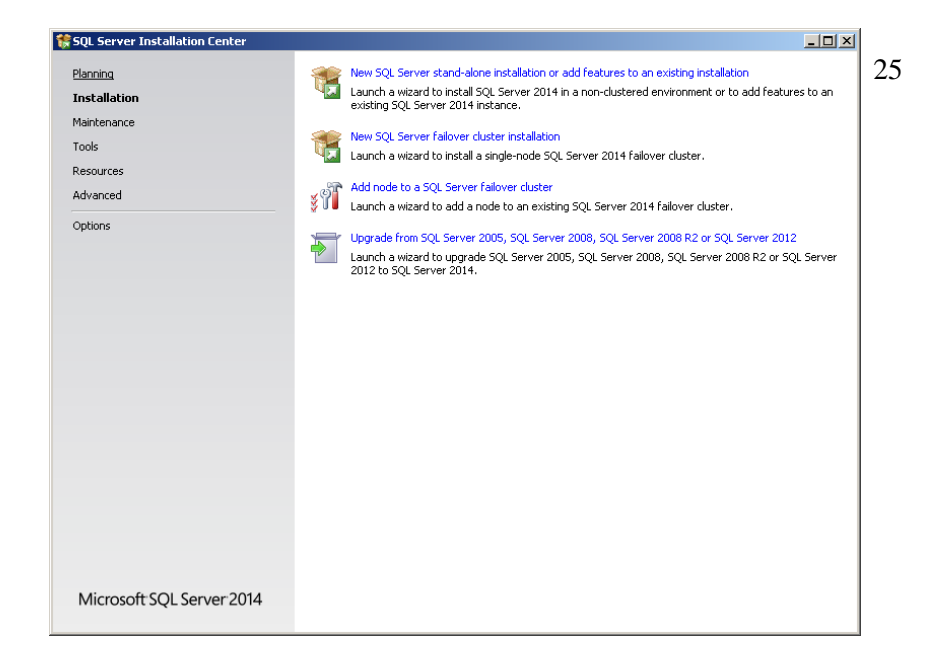

**3** Select New SQL server stand-alone installation or add features to an existing installation.

4 Read the license terms, and select I accept the license terms.

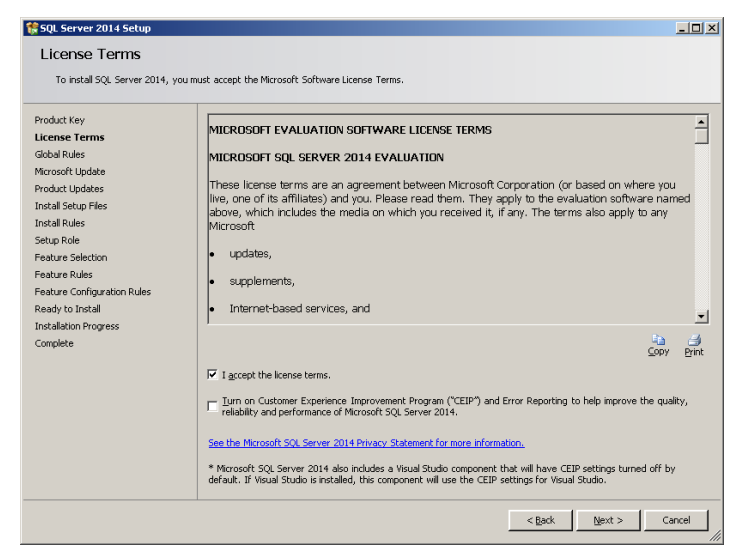

5 Click Next.

6 If any setup support rules do not pass, correct the failure and click **Re-run**.

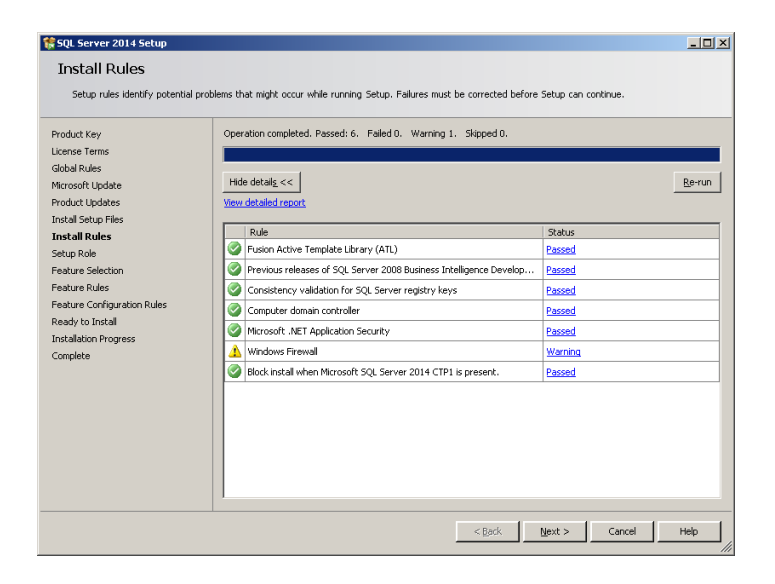

7 When all the rules are checked, click Next.

8 Select "SQL Server Feature Installation" and Click Next

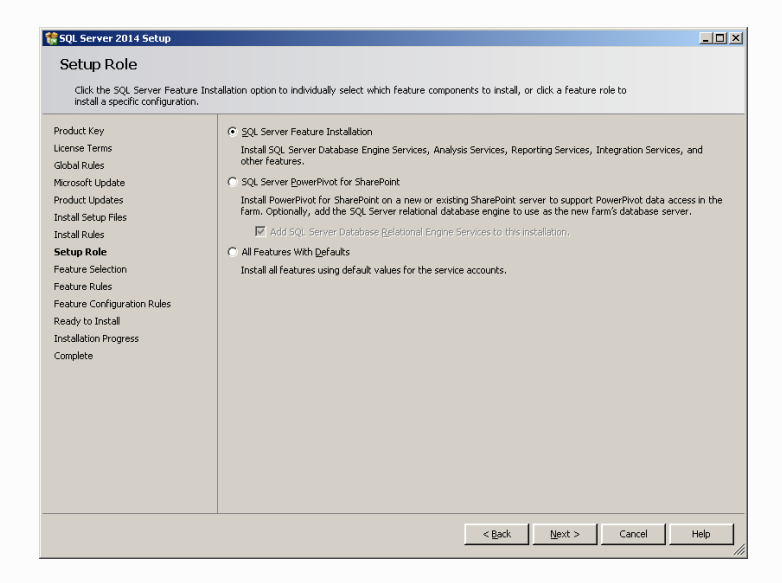

9 Select Database Engine Services.

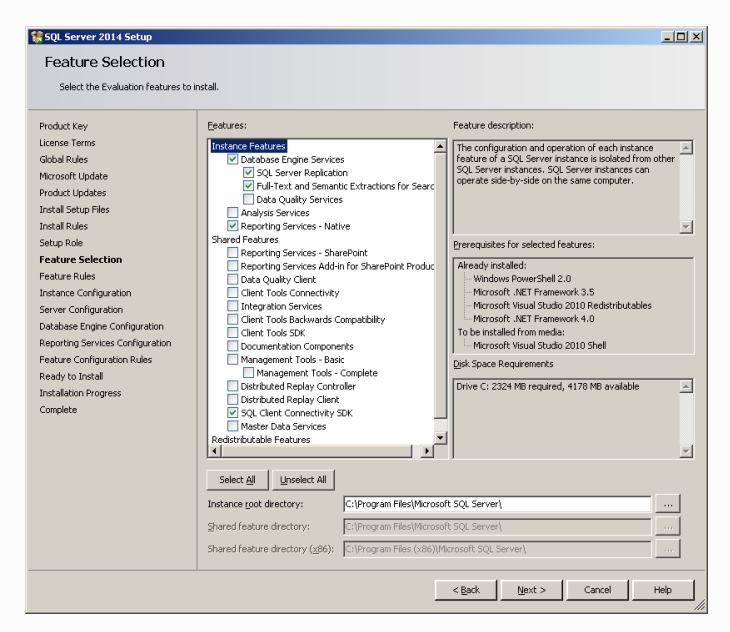

**10** If you are planning to use SmartSystems Reporting Services, select **Reporting Services**.

### 11 Click Next.

**12** Select Named instance and type Intermec2014.

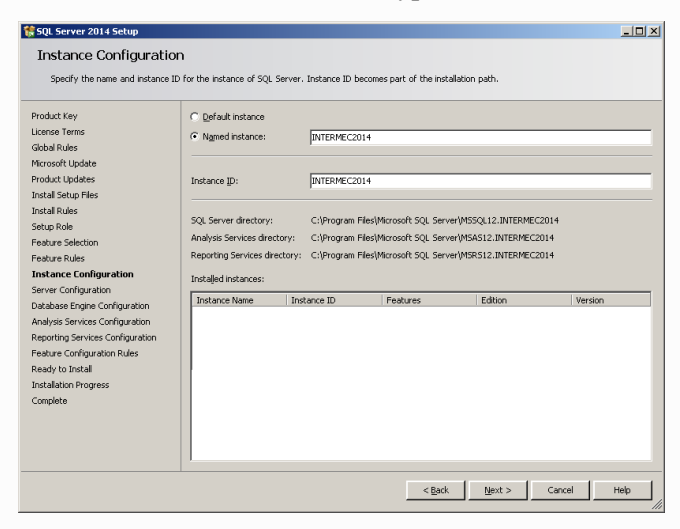

### 13 Click Next.

### 14 When the Server Configuration screen appears, click Next.

| 50L Server 2014 Setup<br>Server Configuration                                       | _                                    | _                               |               |              | _ [ |
|-------------------------------------------------------------------------------------|--------------------------------------|---------------------------------|---------------|--------------|-----|
| Specify the service accounts and co                                                 | ollation configuration.              |                                 |               |              |     |
| Product Key<br>License Terms<br>Global Rules                                        | Service Accounts                     | eparate account for each SQL Se | rver service. |              |     |
| Microsoft Update                                                                    | Service                              | Account Name                    | Password      | Startup Type |     |
| roduct updates                                                                      | SQL Server Agent                     | INT Service(SQLAgent\$INT       |               | Manual       | -   |
| istali petup nies<br>Instali Rules                                                  | SQL Server Database Engine           | INT Service (#ISSQL\$INTER      |               | Automatic    | -   |
| etun Role                                                                           | SQL Server Reporting Services        | NT Service (ReportServer\$      |               | Automatic    | -   |
| eature Selection                                                                    | SQL Full-text Hilter Daemon Launcher | NT Service(MSSQLEDLaun          |               | Manual       | _   |
| eature Rules                                                                        | SQL Server Browser                   | NT AUTHORITY\NetworkS           |               | Automatic    | •   |
| ieature Configuration Rules<br>leady to Install<br>nastalation Progress<br>:omplete |                                      |                                 |               |              |     |
|                                                                                     |                                      |                                 |               |              |     |
|                                                                                     |                                      | < <u>B</u> ack                  | Next >        | Cancel Hel   | D   |

**15** Select Windows authentication mode.

| Specify Database Engine authentication Product Key License Terms Global Rules Microsoft Update Product Updates                                                                                                    | n security mode, administrators and data directories.<br>inver Configuration   Data Directories   FILESTREAM  <br>Specify the authentication mode and administrators for the |                                                                                                    |
|----------------------------------------------------------------------------------------------------|----------------------------------------------------------------------------------------------------|----------------------------------------------------------------------------------------------------|
| Product Key s<br>License Terms<br>Gobal Rules<br>Microsoft Update<br>Product Updates                                                                                                    | erver Configuration Data Directories FILESTREAM                                                                                                    |                                                                                                    |
| Initial Selap Files<br>Initial Rules<br>Setup Role<br>Feature Selection<br>Feature Selection<br>Feature Rules<br>Every Configuration<br>Database Engine Configuration<br>Analysis Services Configuration<br>Reporting Services Configuration<br>Feature Configuration Rules<br>Ready to Instal<br>Initialation Progress<br>Complete | Add Budden Hole                                                                                                    | authentication)<br>trator (sa) account.<br>SQL Server administrators have<br>unrestricted access to the<br>Distabase Engine. |

- 16 To add yourself as an administrator click Add Current User.17 Click Add
- 18 Click Advanced.
- **19** Click **Find Now**. The search results appear at the bottom of the screen.
- **20** Select **SYSTEM** from the list of users, and click **OK**. SYSTEM is added to the list of SQL Server Administrators.

| Select Users, Computers, Service Accounts, or Groups             | <u>? ×</u>   |
|------------------------------------------------------------------|--------------|
| Select this object type:                                         |              |
| Users, Service Accounts, Groups, or Built-in security principals | Object Types |
| From this location:                                              |              |
| Entire Directory                                                 | Locations    |
| Enter the object names to select ( <u>examples</u> ):            |              |
| SYSTEM                                                           | Check Names  |
|                                                                  |              |
|                                                                  |              |
| Advanced OK                                                      | Cancel       |

| Database Engine Conf                                                                                                    | iguration                                                                                                    |                                                                                                    |
|----------------------------------------------------------------------------------------------------|----------------------------------------------------------------------------------------------------|----------------------------------------------------------------------------------------------------|
| Specify Database Engine authent<br>Product Key<br>License Terms<br>diabal Rules<br>Merosoft Updates<br>Install Setup Files<br>Install Setup Files<br>Engluse Selection<br>Feature Selection<br>Server Configuration<br>Server Configuration<br>Readyse Services Configuration<br>Readyse Services Configuration<br>Readyse Configuration<br>Feature Configuration<br>Readyse Tostall<br>Instalation Progress<br>Complete | cation security mode, administrators and data directories.       Server Configuration     Data Directories       Specify the authentication mode     FILESTREAM       Children Mode     Children Mode       Children Mode     Children Mode       Children Mode     Children Mode       Children Mode     Children Mode       Children Mode     Children Mode       Children Mode     Children Mode       Children Mode     Children Mode       Children Mode     Children Mode       Children Mode     Children Mode       Children Mode     Children Mode       Specify the password for the SQL Server system administrator (street password)     Children Mode       Specify SQL Server administrators     PACRIM (ps) (ps) (ps) (ps) (ps) (ps) (ps) (ps) | base Engine.<br>isation)<br>a) account.<br>SQL Server administrators have<br>unrestricted access to the<br>Database Engine. |

**21** (Optional) Add more SQL Server Administrators:

### a Click Add.

| Select Users, Computers, Service Accounts, or Groups             | ? ×          |
|------------------------------------------------------------------|--------------|
| Select this object type:                                         |              |
| Users, Service Accounts, Groups, or Built-in security principals | Object Types |
| Erom this location:                                              |              |
| Entire Directory                                                 | Locations    |
| Enter the object names to select (examples):                     |              |
|                                                                  | Check Names  |
|                                                                  |              |
|                                                                  |              |
| Advanced OK                                                      | Cancel       |

b In the Enter the object name to select text box, type a user name.
c Click OK.
d Click Next.

22 If you selected Reporting Services, the Reporting Services Configuration screen appears. Select **Install only**, and then click **Next**.

| 🊼 SQL Server 2014 Setup           |                                                                                                    | _ 🗆 🗙 |
|-----------------------------------|----------------------------------------------------------------------------------------------------|-------|
| Reporting Services Co             | nfiguration                                                                                                    |       |
| Specify the Reporting Services co | nfiguration mode.                                                                                                    |       |
|                                   |                                                                                                    |       |
| Product Key                       | Reporting Services Native Mode                                                                                                    |       |
| License Terms                     | C Install and configure.                                                                                                    |       |
| Global Rules                      | Installs and configures the report server in native mode. The report server is operational after setup                                                |       |
| Microsoft Update                  | compleces.                                                                                                    |       |
| Product Updates                   | <ul> <li>Install only.</li> </ul>                                                                                                    |       |
| Install Setup Files               | Installs the report server files. After installation, use Reporting Services Configuration Manager to<br>configure the report server for native mode. |       |
| Install Rules                     |                                                                                                    |       |
| Setup Role                        | Reporting Services SharePoint Integrated Mode                                                                                                    |       |
| Feature Selection                 | C Ingellionly.                                                                                                    |       |
| Feature Rules                     | Installs the report server files. After installation use SharePoint Central Administration to complete the                                            |       |
| Instance Configuration            | Server Reporting Services service application. For more information, click Help.                                                                      |       |
| Server Configuration              |                                                                                                    |       |
| Database Engine Configuration     |                                                                                                    |       |
| Reporting Services Configura      |                                                                                                    |       |
| Feature Configuration Rules       |                                                                                                    |       |
| Ready to Install                  |                                                                                                    |       |
| Installation Progress             |                                                                                                    |       |
| Complete                          |                                                                                                    |       |
|                                   |                                                                                                    |       |
|                                   |                                                                                                    |       |
|                                   |                                                                                                    |       |
|                                   |                                                                                                    |       |
|                                   |                                                                                                    |       |
|                                   |                                                                                                    |       |
|                                   |                                                                                                    |       |
|                                   |                                                                                                    |       |
|                                   |                                                                                                    |       |
|                                   | < Back Next > Cancel                                                                                                    | Help  |

23 When the Ready to install screen appears, click Next.

24 Install SmartSystems. For help, refer "Install SmartSystems On a Local PC" on page 40.

# Install SQL Server 2016 On a Local PC

1 Download and run the SQL Server .exe file.

**2** From the navigation menu, select **Installation**.

| 髋 SQL Server Installation Center              |                | - 0                                                                                                    | Х |
|-----------------------------------------------|----------------|----------------------------------------------------------------------------------------------------|---|
| Planning<br>Installation                      | ŧ              | New SQL Server stand-alone installation or add features to an existing installation<br>Launch a wizard to install SQL Server 2016 in a non-clustered environment or to add<br>features to an existing SQL Server 2016 instance.                                                                                                    | ^ |
| Maintenance<br>Tools<br>Resources<br>Advanced | • • •<br>• • ≫ | Install SQL Server Management Tools<br>Launch a download page that provides a link to install SQL Server Management<br>Studio, SQL Server command-line utilities (SQLCMD and BCP), SQL Server PowerShel<br>provider, SQL Server Profiler and Database Tuning Advisor. An internet connection is<br>required to install these tools.                                                                                                    |   |
| Options                                       | K              | Install SQL Server Data Tools<br>Launch a download page that provides a link to install SQL Server Data Tools (SSDT).<br>SSDT provides Visual Studic integration including project system support for Azure<br>SQL Database, the SQL Server Database Engine, Reporting Services, Analysis Services<br>and Integration Services. An internet connection is required to install SSDT.<br>New SQL Server failover cluster installation<br>Launch a wizard to install a single-node SQL Server 2016 failover cluster. |   |
|                                               | ¥۳             | Add node to a SQL Server failover cluster                                                                                                    |   |
|                                               | 1              | Upgrade from a previous version of SQL Server<br>Launch a wizard to upgrade a previous version of SQL Server to SQL Server 2016.                                                                                                    |   |
|                                               | ţ              | New R Server (Standalone) installation<br>Launch a wizard to install R Server (Standalone) on a Windows machine. This is<br>typically used by data scientists as a standalone analysis server or as a SQL Server R<br>Services client.                                                                                                    |   |
| Microsoft" SQL Server" 2016                   |                |                                                                                                    | ~ |

# **3** Select New SQL server stand-alone installation or add features to an existing installation.

**4** Read the license terms, and select **I accept the license terms**.

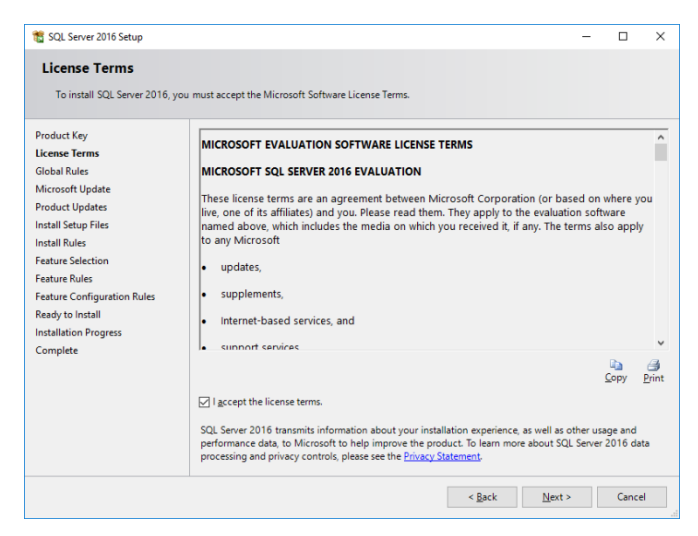

#### 5 Click Next.

6 If any setup support rules do not pass, correct the failure and click **Re-run**.

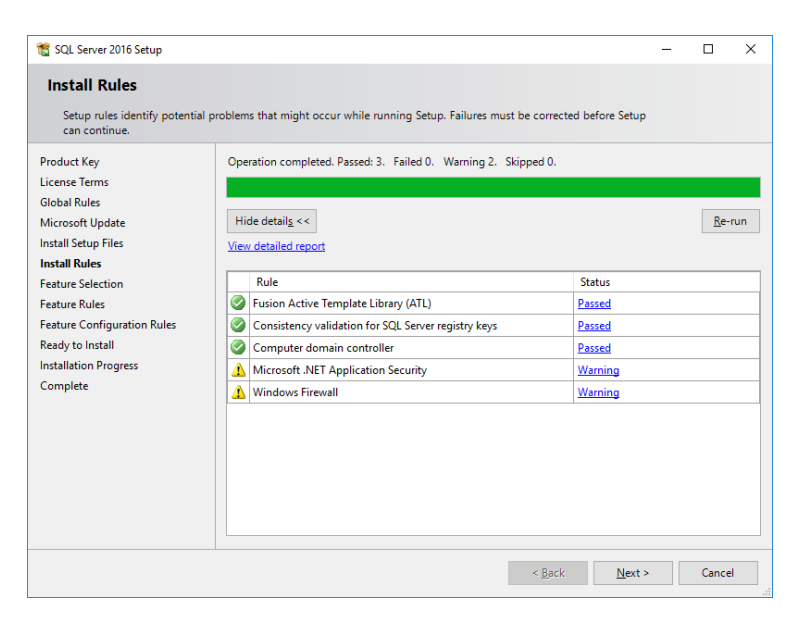

7 When all the rules are checked, click **Next**.

| SQL Server 2016 Setup Feature Selection Select the Evaluation features to                                                                                                    | o install.                                                                                                    | ×                                                                                                    |
|----------------------------------------------------------------------------------------------------|----------------------------------------------------------------------------------------------------|----------------------------------------------------------------------------------------------------|
| Product Key<br>License Terms<br>Global Rules<br>Microsoft Update<br>Install Setup Files<br>Install Rules<br>Feature Rules<br>Instance Configuration<br>Server Configuration<br>Otabase Engine Configuration<br>Reporting Services Configuration<br>Reporting Services Configuration<br>Ready to Install<br>Installation Progress<br>Complete | Edatures:         Instance Features         Qatabase Engine Services         QSUS Service Replication         R Services (In-Database)         Guilty Services         Data Quality Services         Data Quality Services         Data Quality Services         Data Quality Services         Data Quality Services         Data Quality Services         Natures         Reporting Services - Mative         Shared Features         Reporting Services - SharePoint         Reporting Services - SharePoint         Reporting Services - SharePoint         Reporting Services - SharePoint         Client Tools Concentivity         Lintegration Services         Quality Client         Client Tools SDK         Documentation Components         Distributed Benlaw Controller         Select All         Instance pot directory:         Shared feature directory (2g86):         CLiProgram Files/W | Feature description:         Includes SQL Server Native Client (ODBC / OLE<br>DB) SDS for database application<br>development.         Prerequisites for selected features:         Already installed:<br> |
|                                                                                                    |                                                                                                    | < <u>B</u> ack Next > Cancel                                                                                                    |

8 Select Database Engine Services.

**9** If you are planning to use SmartSystems Reporting Services, select **Reporting Services**.

10 Click Next.

**11** Select Named instance and type Intermec2016.

| 🃸 SQL Server 2016 Setup                                                                                                    |                                                                            |                                     |                                                |                                            | -      |         | × |
|----------------------------------------------------------------------------------------------------|----------------------------------------------------------------------------|-------------------------------------|------------------------------------------------|--------------------------------------------|--------|---------|---|
| Instance Configuration<br>Specify the name and instance                                                                                                    | ID for the instance of SQL                                                 | L Server. Instance ID I             | becomes part of the i                          | installation path.                         |        |         |   |
| Product Key<br>License Terms<br>Global Rules<br>Microsoft Update<br>Install Stup Files<br>Install Rules<br>Feature Rules<br>Instance Configuration<br>Server Configuration<br>Reporting Services Configuration<br>Reporting Services Configuration<br>Reporting Services Configuration<br>Ready to Install<br>Installation Progress<br>Complete | <ul> <li><u>D</u>efault instance</li> <li>Named instance:</li> </ul>       | INTERMEC20                          | 16                                             |                                            |        |         |   |
|                                                                                                    | Instance <u>I</u> D:                                                       | INTERMEC20                          | 16                                             |                                            |        |         |   |
|                                                                                                    | SQL Server directory:<br>Reporting Services direct<br>Installed instances: | C:\Program F<br>ctory: C:\Program F | iles\Microsoft SQL Se<br>iles\Microsoft SQL Se | erver\MSSQL13.INTER<br>erver\MSRS13.INTERN | MEC201 | 16<br>5 |   |
|                                                                                                    | Instance Name                                                              | Instance ID                         | Features                                       | Edition                                    | Ver    | rsion   |   |
|                                                                                                    |                                                                            |                                     | < [                                            | <u>N</u> ext >                             |        | Cance   |   |

12 Click Next.

**13** When the Server Configuration screen appears, click **Next**.
| 髋 SQL Server 2016 Setup                                                                                                    |                                                                                                    |                                                                  |                                                | - (                             |       | ×  |
|----------------------------------------------------------------------------------------------------|----------------------------------------------------------------------------------------------------|------------------------------------------------------------------|------------------------------------------------|---------------------------------|-------|----|
| Server Configuration                                                                                                    |                                                                                                    |                                                                  |                                                |                                 |       |    |
| Specify the service accounts and                                                                                                    | d collation configuration.                                                                                                    |                                                                  |                                                |                                 |       |    |
| Product Key                                                                                                    | Service Accounts Collation                                                                                                    |                                                                  |                                                |                                 |       |    |
| Global Rules                                                                                                    | Microsoft recommends that you use                                                                                                    | a separate account for each                                      | SQL Server serv                                | ice.                            |       |    |
| Microsoft Update                                                                                                    | Service                                                                                                    | Account Name                                                     | Password                                       | Startup T                       | ype   | 1  |
| Install Setup Files                                                                                                    | SQL Server Agent                                                                                                    | NT Service\SQLAgent\$I                                           |                                                | Manual                          | ~     | I. |
| Install Rules                                                                                                    | SQL Server Database Engine                                                                                                    | NT Service\MSSQL\$INTE                                           |                                                | Automati                        | c ~   | 1  |
| Feature Selection                                                                                                    | SQL Server Reporting Services                                                                                                    | NT Service\ReportServer                                          |                                                | Automati                        | c ~   |    |
| Feature Rules                                                                                                    | SQL Full-text Filter Daemon Launc                                                                                                    | NT Service\MSSQLFDLa                                             |                                                | Manual                          |       |    |
| Instance Configuration                                                                                                    | SQL Server Browser                                                                                                    | NT AUTHORITY\LOCAL                                               |                                                | Automati                        | c ~   |    |
| Database Engine Configuration<br>Reporting Services Configuration<br>Feature Configuration Rules<br>Ready to Install<br>Installation Progress<br>Complete | Grant Perform Volume Maintenar<br>This privilege enables instant file<br>to information disclosure by allow<br><u>Click here for details</u> | nce Task privilege to SQL Sen<br>initialization by avoiding zero | ver Database En<br>oing of data pag<br>cessed. | gine Service<br>ges. This may l | ead   |    |
|                                                                                                    |                                                                                                    | < <u>B</u> ack                                                   | ( <u>N</u> ex                                  | t> (                            | ancel |    |

#### 14 Select Windows authentication mode.

| Database Engine Confi                                                                                                    | guration                                                                                                    |                                           |                                        |        |
|----------------------------------------------------------------------------------------------------|----------------------------------------------------------------------------------------------------|-------------------------------------------|----------------------------------------|--------|
| Specify Database Engine autore<br>Product Key<br>License Terms<br>Global Rules<br>Microsoft Update<br>Install Setup Files<br>Install Rules<br>Feature Selection<br>Feature Rules<br>Instance Configuration<br>Server Configuration<br>Database Engine Configuration<br>Feature Configuration<br>Reporting Services Configuration<br>Feature Configuration Rules<br>Ready to Install<br>Installation Progress<br>Complete | Matchine security mode, administrator, data directories and remp08 settings       Server Configuration     Data Directories       Temp08     FILESTREAM       Specify the authentication mode and administrators for the Database Eng       Authentication Mode <ul> <li>Mindows authentication mode</li> <li>Mindows authentication mode</li> <li>Mindows authentication mode</li> <li>Mindows authentication mode</li> <li>Specify the password for the SQL Server system administrator (sa) account</li> <li>Enter password:</li> <li>Specify SQL Server administrators</li> <li>IFIERABURAN</li> </ul> IFIERABURAN       Add Current User     Add | sQL Server<br>have unrest<br>to the Datal | administrate<br>ricted acces<br>Fogine | 5<br>5 |

- 15 To add yourself as an administrator click Add Current User.16 Click Add
- 17 Click Advanced.
- **18** Click **Find Now**. The search results appear at the bottom of the screen.
- **19** Select **SYSTEM** from the list of users, and click **OK**. SYSTEM is added to the list of SQL Server Administrators.

| Users, Groups, or Buil                                                                                                    | t-in security principa                                                                                              | als                                                                                                    |                                                                        | Object Types |
|----------------------------------------------------------------------------------------------------|----------------------------------------------------------------------------------------------------|----------------------------------------------------------------------------------------------------|------------------------------------------------------------------------|--------------|
| From this location:                                                                                                    |                                                                                                    |                                                                                                    |                                                                        |              |
| DESKTOP-CUF925C                                                                                                    |                                                                                                    |                                                                                                    |                                                                        | Locations    |
| Enter the object name                                                                                                    | s to select (example                                                                                                | es):                                                                                                    |                                                                        |              |
| SYSTEM                                                                                                    |                                                                                                    |                                                                                                    |                                                                        | Check Names  |
| <u>A</u> dvanced                                                                                                    |                                                                                                    |                                                                                                    | ОК                                                                     | Cancel       |
| SQL Server 2016 Setup                                                                                                    |                                                                                                    |                                                                                                    |                                                                        | - 0          |
| Specify Database Engine auther                                                                                                    | ntication security mode, admin                                                                                      | istrators, data directories and Tem                                                                                                    | pDB settings.                                                          |              |
| Specify Database Engine auther<br>moduct Key<br>icense Tems<br>bioloal Rules<br>Kicrosoft Update<br>Account Update<br>acture Software<br>statil Rules<br>eature Software<br>statil Rules<br>eature Software<br>statil Rules<br>eature Software<br>statil Rules<br>eature Software<br>statil Rules<br>eature Software<br>eature Software<br>eature Configuration<br>Rules<br>eady to install<br>statilation Progres<br>employee | Interation security mode, admin<br>Server Configuration Data<br>Specify the authentication<br>Authentication Mode — | sizzators, data directories and Tem<br>Directories : TempD8 FRESTREA<br>mode and administrators for the<br>n mode<br>er authentication and Windows au<br>he SGL Server system administrato<br>sizzators<br>(SYSTEM) | pDB settings.<br>M<br>Database Engi<br>thentication)<br>r (sa) account | ne.          |

**20** (Optional) Add more SQL Server Administrators:

#### a Click Add.

| Select this object type:                              |                |
|-------------------------------------------------------|----------------|
| Users, Groups, or Built-in security principals        | Object Types   |
| From this location:                                   |                |
| DESKTOP-CUF925C                                       | Locations      |
|                                                       | -              |
| Enter the object names to select ( <u>examples</u> ): |                |
| Enter the object names to select ( <u>examples</u> ): | <br>Check Name |
| Enter the object names to select ( <u>examples</u> ): | Check Name     |
| Enter the object names to select ( <u>examples</u> ): | <br>Check Name |

- b In the Enter the object name to select text box, type a user name.
  c Click OK.
  d Click Next.
- **21** If you selected Reporting Services, the Reporting Services Configuration screen appears. Select **Install only**, and then click **Next**.

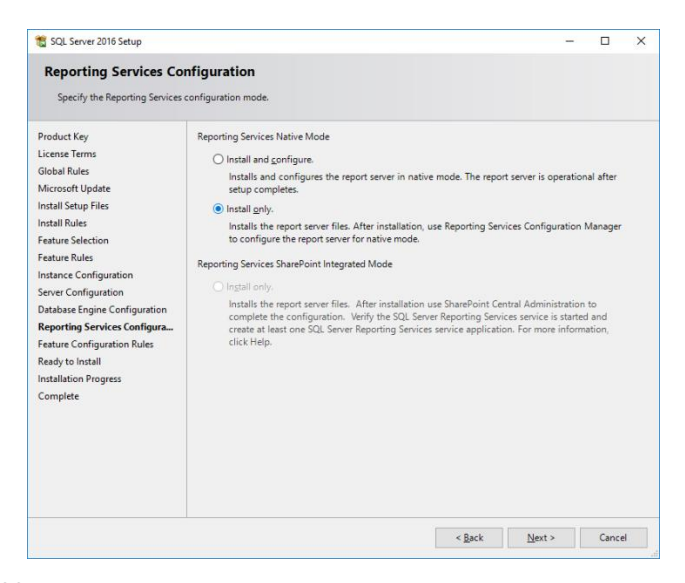

22 When the Ready to install screen appears, click Next.23 Install SmartSystems. For help, see the next section

## Install SmartSystems On a Local PC

1 Download SmartSystems from the Intermec by Honeywell website at <u>https://hsmftp.honeywell.com/</u>

Navigate to the following folder to find the binaries and supporting documents.

Software >> Software and Tools >> Device Management>> SmartSystems Foundation >> Console-Server Software>>

Refer below screenshot for more information.

| j Software                                                                                                    | File name                                                                                                    | Action        |   |
|----------------------------------------------------------------------------------------------------|----------------------------------------------------------------------------------------------------|---------------|---|
| Barcode Scanners     Computer Devices     Devices     Devices     Brite     Brite     Brite     Brite     Device Management | 00002442_SmartSystemsFoundationInstalLexe<br>Released: October 11, 2014<br>Smart Systems Foundation ver 4.90.00.121<br>SmartSystems 4.90 adds support for CV31 computer and PD43 printer. Requires.<br>Windows XP, Windows 7, Windows 8, Windows Server 2003, 2008, 2008 R2, or<br>Windows Server 2012. SQL Server 2008 or 2012. Review Release Notes before<br>installing | , ∐, Downtoad | Ð |
| SmartSystems Foundation                                                                                                    | 00002503_SmartSystemsScantoConnectInstalLexe                                                                                                    |               | Ø |
| DEX                                                                                                    | SmartSystems_Foundation_4_90_Release_Notes.pdf<br>Smart Systems 4.90 Release Notes                                                                                                    | J. Download   | ð |
| ↓- J Mobility Management                                                                                                    | SmartSystemsBundleToolInstalLexe                                                                                                    | J Download    | Ø |
| ↓ Remote Mastermind<br>SIP Designer<br>TM1 - Telnet Session Manager<br>TNSIM                                                | SmartSystemsRemoteConnectionSetup.exe                                                                                                    | Uownload      | ð |
| 🖕 🛄 VKCreator                                                                                                    |                                                                                                    |               |   |

- **2** Make sure Microsoft .NET Framework 3.5 is installed.
- **3** Double-click the SmartSystems .exe file. The SmartSystems Installer checks to see if you have Microsoft .NET Framework 4.0 installed. If it is not installed, follow the prompts to install .NET Framework 4.0.

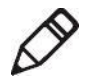

**Note:** If you installed .NET Framework 4 as part of Windows Update you may have downloaded a subset of the full installation. If that is the case, SmartSystems prompts you to download and install the full version of .NET Framework 4.0.

**4** In the drop-down list, select the database server that you created, or click **Browse** to see a list of available databases.

| 🖉 Database Instance Selection      |           |
|------------------------------------|-----------|
| Please select a database instance: |           |
| (local)\Intermec2008               | ×         |
|                                    |           |
|                                    |           |
|                                    |           |
|                                    |           |
| Help                               | Ok Cancel |

#### 5 Click OK.

- **6** When the Precheck screen appears, the SmartSystems Installer runs system checks to determine if your PC meets the minimum requirements:
  - If there are any warnings, view the details. You can choose to skip or fix any warnings. For more information, see **"Troubleshoot Installation Problems" on page 81**.
  - If there are any errors, you must fix them before you can continue with the SmartSystems installation. For more information, see **"Troubleshoot Installation Problems" on page 81**.

After you have fixed your warnings and errors, click Next.

## 7 Select I accept the terms of the license agreement and click Next.

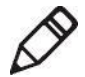

8 Select the installation destination and click Next. SmartSystems installs on your PC.

**Note: Program Files (x86)** is displayed in English, regardless of the language running on the operating system.

**9** When the Software Bundle Wizard Installation screen appears, click **Next**.

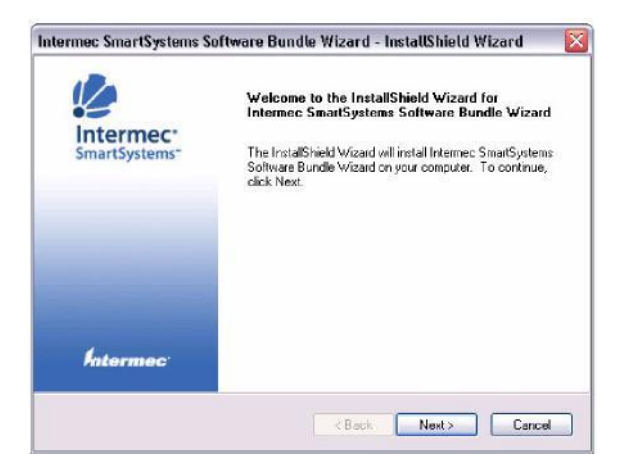

**10** When the Software Bundle Wizard is installed, click **Finish**.

11 Select Yes, I want to restart my computer now, and click Finish.

## Install SmartSystems On a Remote Database

When you install SmartSystems on a remote database, you install SmartSystems on one PC, and SQL Server on another. When you do this, SmartSystems accesses SQL Server through your network to manage your devices.

- On the SQL Server PC:
  - install a SQL Server 2008 or 2012 or 2014 or 2016
  - configure SQL Server to accept remote connections.
- Install SmartSystems

If you have an existing installation of SQL Server, Intermec recommends you install a new instance of SQL Server according to this installation guide for SmartSystems to function remotely.

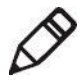

**Note:** Remote databases in a workgroup are not supported. You need to install and configure a SQL Server instance from a remote computer in the same domain as the computer you install SmartSystems Foundation on.

## Install SQL Server 2008 On a Remote PC

- 1 Make sure that both PCs are in the same domain.
- **2** Download and run the SQL Server .exe file.
- **3** From the navigation menu, select **Installation**.

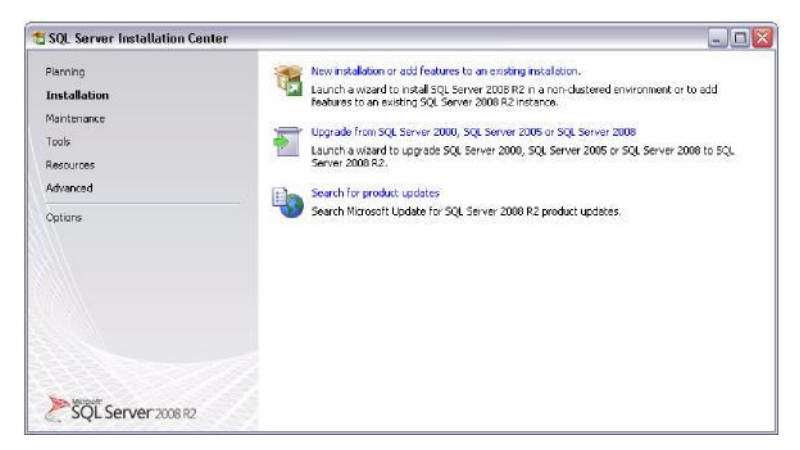

4 Select New installation or add features to an existing installation.

**5** If any setup support rules do not pass, correct the failure and click **Rerun**.

| Setup Support Rules<br>Setup Support Rules identify pro<br>before Setup can continue.                      | dense that might occur when you install SQL Server Setup support files. Falures e | sust be corrected |
|----------------------------------------------------------------------------------------------------|-----------------------------------------------------------------------------------|-------------------|
| Setup Support Rules<br>Liones Tenns<br>Feature Selection<br>Instalation Rules<br>Instalation Configuration | Cperiation compared Possed 9. Folded 0. Warning 1. Stopped 1.                     | Re-rur            |
| Disk Space Requirements<br>Server Configuration                                                            | Rul Rule                                                                          | Satus             |
| Database Engine Configuration                                                                              | Fusion Active Template Library (ATL)                                              | Passed            |
| Reporting Services Configuration                                                                           | Unsupported SQL Server products                                                   | Eassed            |
| Error Reporting<br>Installation Continuetion Rules                                                         | Performance counter registry hive consistency                                     | Passed            |
| Installation Process                                                                                       | Previous releases of SQL Server 2008 Business Intelligence Develop                | Rassed            |
| Complete                                                                                                   | Previous CTP Installation                                                         | Passed            |
|                                                                                                    | Consistency validation for SQL Server registry lays                               | Ressed            |
|                                                                                                    | Computer domain controller                                                        | Passed            |
|                                                                                                    | Microsoft .NET Application Security                                               | Not applicable    |
|                                                                                                    | Edition WOW64 platform                                                            | Bassed            |
|                                                                                                    | Windows PowerShell                                                                | Passed            |
|                                                                                                    | 🔥 Windows Pirewall                                                                | Warning           |

6 When all the rules are checked, click Next.

7 Read the license terms, and select I accept the license terms.

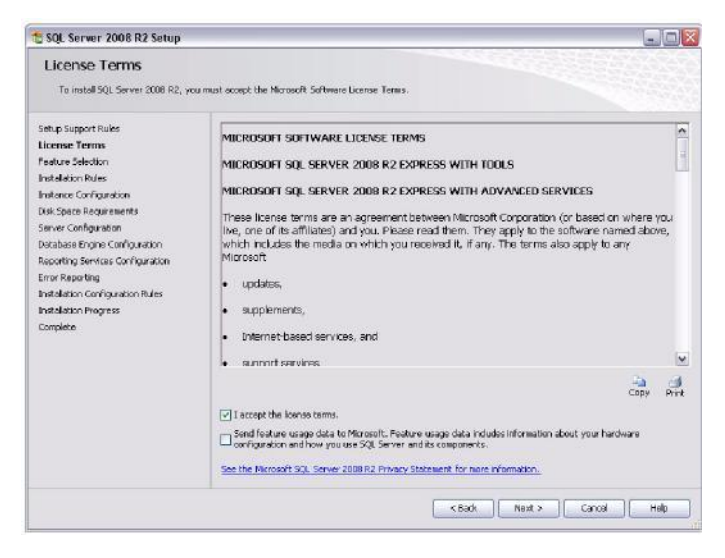

# 8 Click Next.9 Select Database Engine Services.

| SQL Server 2008 R2 Setup                                                                                                    |                                                                                                    |                                                                                                    |
|----------------------------------------------------------------------------------------------------|----------------------------------------------------------------------------------------------------|----------------------------------------------------------------------------------------------------|
| Feature Selection<br>Select the Express features to a                                                                                                    | stal.                                                                                                    | **************************************                                                                                                    |
| Setup Support Rules                                                                                                    | Featurest                                                                                                    | Description:                                                                                                    |
| Installator Type<br>Utania Tarini<br>Feature Selection<br>Installator Rules<br>Unit-Space Requirements<br>Server Configuration<br>Database Engine Configuration<br>Error Reportion<br>Installation Configuration Rules<br>Installation Configuration Rules<br>Installation Configuration Rules<br>Installation Configuration Rules<br>Installation Configuration Rules | Instance Factures<br>Database Engine Services<br>Database Engine Services<br>Database Engine Services<br>Database Services<br>Descriptions<br>Descriptions | Sever failures are instance-source and have the convergence in the convergence in the convergence in the second second se |
|                                                                                                    | Select All Unselect All<br>Shared feature deectory: Chillington Filedatora unit                                                                                                    | SQL Servert                                                                                                    |

- **10** If you are planning to use SmartSystems Reporting Services, select **Reporting Services**.
- 11 Click Next.
- **12** Select Named instance and type Intermec2008.

| Instance Configuration<br>Specify the name and instance ID                                                                                                    | )<br>for the instance of SQL Serv                                        | er. Instance ID bes              | omes part of the insta                              | lation path.                                    |                      |
|----------------------------------------------------------------------------------------------------|--------------------------------------------------------------------------|----------------------------------|-----------------------------------------------------|-------------------------------------------------|----------------------|
| Setup Support Rules<br>Uberse Terms<br>Peature Selection                                                                                                    | O Default instance<br>Named instance:                                    | Intermec2                        | 108                                                 |                                                 |                      |
| Instalation Refer<br>Instance Configuration<br>Disk Space Requirements<br>Server Configuration<br>Database Engine Configuration<br>Reporting Services Configuration<br>Error Reporting<br>Instalation Configuration Rules | Instance ID:<br>Instance root directory                                  | Intermec2<br>// Cil/Program      | 108<br>1 Miles' Microsoft SQL Sr                    | sver(                                           |                      |
|                                                                                                    | SQL Server directorys<br>Reporting Services dire<br>Installed instancesi | C:\Program<br>ectory: C:\Program | ı Alles)Marosoft SQL Sı<br>ı Filles(Marosoft SQL Sı | erveri)M59QL10_50.Erke<br>erveri)M5R510_50.Erke | ermec2008<br>mec2008 |
| Complete                                                                                                    | Instance Name                                                            | Instance ID                      | Features                                            | Edition                                         | Version              |
|                                                                                                    |                                                                          |                                  |                                                     |                                                 |                      |
|                                                                                                    |                                                                          |                                  | < Badk                                              | Next >                                          | Cancel Help          |

13 Click Next.

#### 14 For the SQL Database Engine, select NT AUTHORITY\ NETWORK SERVICE as the Account Name.

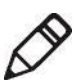

**Note:** Intermec recommends that you select this account name so that you can use the default authentication settings. For more information about Service Accounts for SQL Server services, click **Help**.

Or, if the computer is in a work group or not on a domain, select **NT AUTHORITY\SYSTEM**.

| Server Configuration                                      | ollation configuration.                                         |                                 |                 |              |   |
|-----------------------------------------------------------|-----------------------------------------------------------------|---------------------------------|-----------------|--------------|---|
| Setup Support Rules<br>License Terms<br>Peature Selection | Service Accounts Collation<br>Microsoft recommends that you use | a separate account for each SQL | Server service. |              |   |
| Installation Rules                                        | Service                                                         | Account Name                    | Password        | Startup Type | 8 |
| Instance Configuration                                    | SQL Server Database Engine                                      | NT AUTHORITY/NE TWOR            | 4               | Automatic    | × |
| Disk Space Requirements                                   | SQL Server Reporting Services                                   | NT AUTHORITVINETWOR             |                 | Automatic    | ~ |
| Server Configuration                                      | SQL Server Browser                                              | NT AUTHORITVILOCAL S            |                 | Automatic    | ~ |
| Complete                                                  |                                                                 |                                 |                 |              |   |
|                                                           |                                                                 |                                 |                 |              |   |

15 Click Next.

#### 16 Select Windows authentication mode.

| Specify Database Engine authentice                                                                                                    | tion security mode, administrators and data directories.                                                                                                    |                                                                                  |
|----------------------------------------------------------------------------------------------------|----------------------------------------------------------------------------------------------------|----------------------------------------------------------------------------------|
| Situp Support Rules<br>Loone Torns<br>Feature Selection<br>Instellation Rules<br>Instance Carlinguation<br>Data Space Requirements<br>Inter Carlinguation<br>Beporting Services Configuration<br>France Reporting<br>Instalation Configuration Rules<br>Instalation Configuration Rules<br>Instalation | Account Provisioning Date Directores [FUESTREAM]<br>Specify the extinentication mode and administrators for<br>Authentication Made<br>Windows authentication mode<br>Minod Mode (SQ, Server authentication and Windo<br>Specify the password<br>Confirm password<br>Confirm password<br>Specify 3QL Server administrators | r the Dutabase Engine.<br>vs autherboation)<br>Istrator (sa) account.            |
| ionplete                                                                                                    | CCRENETINU IVU ree T.)<br>Add Current User Add Remove                                                                                                    | SQL Server administration<br>have unreshipted access to<br>the Catelbase Engine. |

- 17 To add yourself as an administrator click Add Current User.
- 18 (Optional) Add more SQL Server Administrators:
  - a Click Add.

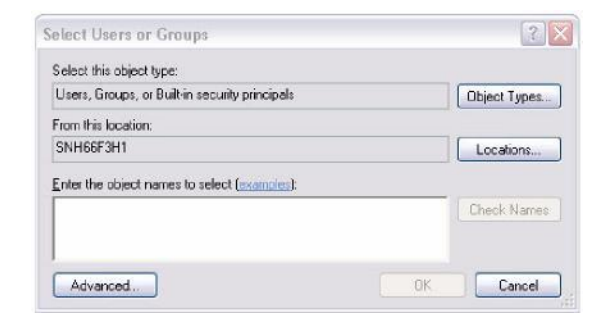

- b In the **Enter the object name to select** text box, type a user name.
- c Click OK.
- d Click Next.

**19** If you selected Reporting Services, the Reporting Services Configuration screen appears. Select **Install, but do not configure the report server**, and then click **Next**.

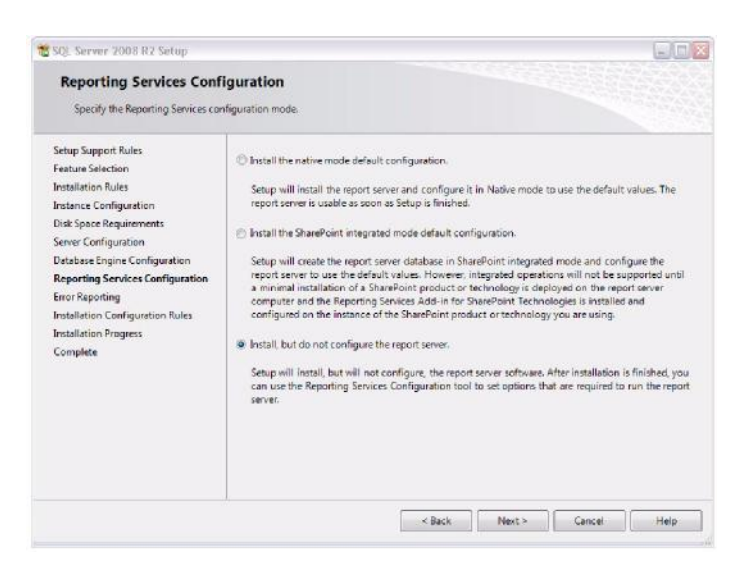

20 Configure SQL Server to accept remote connections. See "Configure SQL Server to Accept Remote Connections" on page 73.

### Install SQL Server 2012 On a Remote PC

- 1 Make sure that both PCs are in the same domain.
- 2 Download and run the SQL Server .exe file.

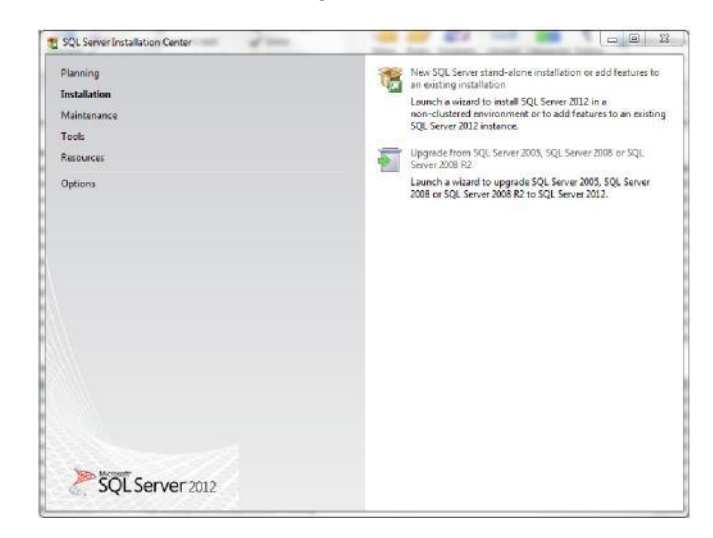

**3** From the navigation menu, select **Installation**.

- 4 Select New installation or add features to an existing installation.
- **5** If any setup support rules do not pass, correct the failure and click **Re-run**.

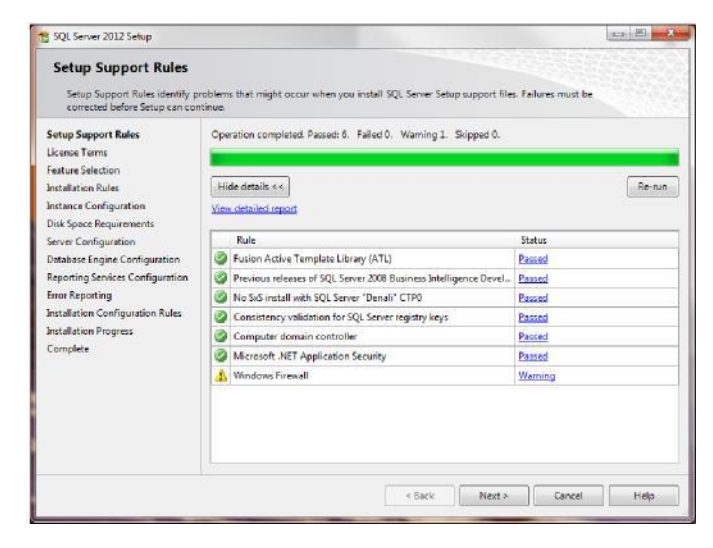

6 When all the rules are checked, click Next.

7 Read the license terms, and select I accept the license terms.

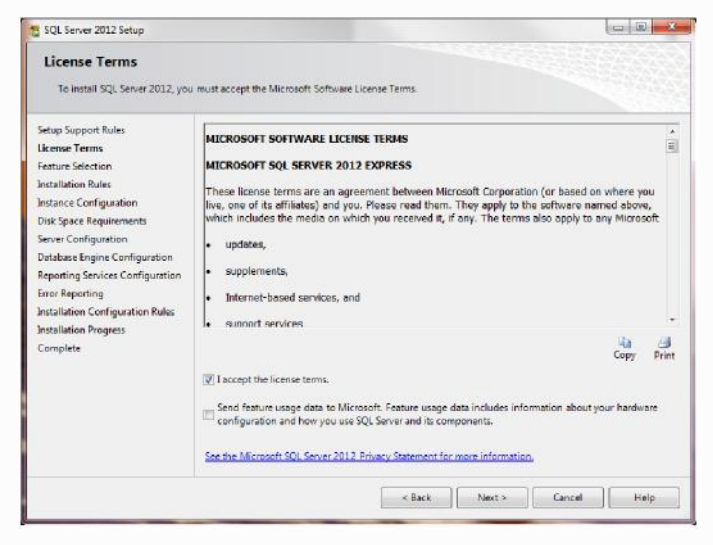

#### 8 Click Next.

#### 9 Select Database Engine Services.

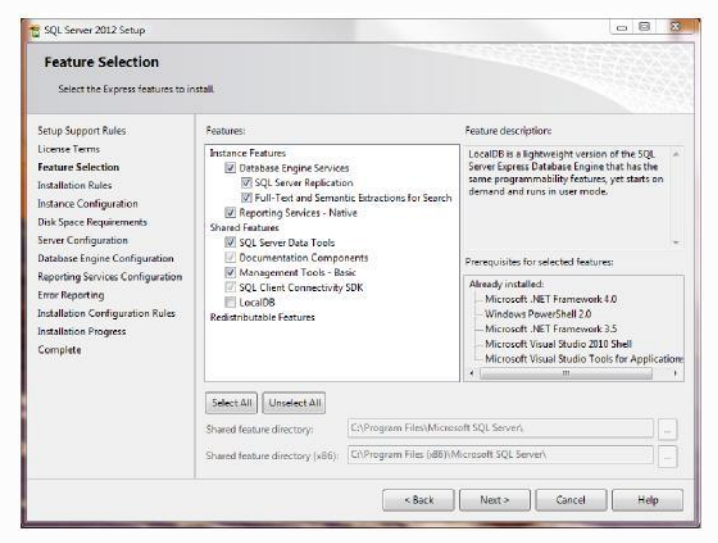

**10** If you are planning to use SmartSystems Reporting Services, select **Reporting Services**.

11 Click Next.

12 Select Named instance and type Intermec2012.

| 📸 SQL Server 2012 Setup                                                                                                    |                                                                                |                                          |                                                    |                                         |
|----------------------------------------------------------------------------------------------------|--------------------------------------------------------------------------------|------------------------------------------|----------------------------------------------------|-----------------------------------------|
| Instance Configuration<br>Specify the name and instance                                                                                                    | I ID for the instance of SQL Serve                                             | er. Instance ID becon                    | nes part of the installatio                        | on path.                                |
| Setup Support Rules<br>License Terms<br>Feature Selection                                                                                                    | <ul> <li>Default instance</li> <li>Named instance:</li> </ul>                  | INTERMEC2012                             |                                                    |                                         |
| Installation Rules<br>Instance Configuration<br>Disk Space Requirements<br>Server Configuration<br>Database Engine Configuration<br>Reporting Services Configuration<br>Error Reporting<br>Installation Configuration Rules<br>Installation Progress | Instance ID:<br>Instance root directory:                                       | INTERMEC2012<br>C:\Program Files\M       | ∕licrosoft SQL Server∖                             |                                         |
|                                                                                                    | SQL Server directory:<br>Reporting Services directory:<br>Installed instances: | C:\Program Files\N<br>C:\Program Files\N | licrosoft SQL Server\MS<br>licrosoft SQL Server\MS | SQL11.INTERMEC2012<br>RS11.INTERMEC2012 |
| Complete                                                                                                    | Instance Name Instan                                                           | ice ID Fea                               | tures Editio                                       | on Version                              |
|                                                                                                    |                                                                                | < Ba                                     | ck Next >                                          | Cancel Help                             |

#### 13 Click Next.

#### 14 When the Server Configuration screen appears, click

| 😭 SQL Server 2012 Setup                                                                                                    |                                                                                                    |                                                                                               |                             |                                              | >  |
|----------------------------------------------------------------------------------------------------|----------------------------------------------------------------------------------------------------|-----------------------------------------------------------------------------------------------|-----------------------------|----------------------------------------------|----|
| Server Configuration<br>Specify the service accounts and                                                                                                    | collation configuration.                                                                                               |                                                                                               |                             |                                              |    |
| Setup Support Rules<br>License Terms<br>Feature Selection<br>Installation Rules                                                                                                    | Service Accounts Collation<br>Microsoft recommends that you use<br>Service                                             | a separate account for each<br>Account Name                                                   | SQL Server serv<br>Password | ice.<br>Startup Type                         |    |
| Instance Configuration<br>Disk Space Requirements<br>Server Configuration<br>Database Engine Configuration<br>Reporting Services Configuration<br>Error Reporting<br>Installation Configuration Rules<br>Installation Progress<br>Complete | SQL Server Database Engine<br>SQL Server Reporting Services<br>SQL Full-text Filter Daemon Launc<br>SQL Server Browser | NT Service\MSSQLSINT<br>NT Service\ReportServer<br>NT Service\MSSQLFDLa<br>NT AUTHORIT\/LOCAL |                             | Automatic<br>Automatic<br>Manual<br>Disabled | •  |
|                                                                                                    |                                                                                                    | Sack Next                                                                                     | > Can                       | cel He                                       | lp |

#### 15 Select Windows authentication mode.

| Specify Database Engine author                                                                                                    | ntication security mode, administrators and data directories.                                                                                                    |                         |
|----------------------------------------------------------------------------------------------------|----------------------------------------------------------------------------------------------------|-------------------------|
| Setup Support Rules<br>License Terms<br>Feature Selection<br>Installation Mules<br>Instance Configuration<br>Disk Space Requirements<br>Server Configuration<br>Database Engine Configuration<br>Reporting Services Configuration<br>Error Reporting<br>Installation Orinfyruation Rules<br>Installation Progress<br>Complete | Server Configuration Data Directories User Instances PILESTREAM Specify the authentication mode and administrators for the Database I Authentication Mode B: Windows authentication mode O Mixed Mode (SQL Server authentication and Windows authenticatio Specify the password for the SQL Server system administrator (sa) acco Enter password Coeffirm password Specify SQL Server administrators COESTLENVey (W, KienT.) | n)<br>unt.              |
|                                                                                                    | Add Current User Add. Remove                                                                                                    | to the Database Engine. |

- 16 To add yourself as an administrator click Add Current User.
- 17 Click Advanced.
- **18** Click **Find Now**. The search results appear at the bottom of the screen.
- **19** Select **NETWORK SERVICE** from the list of users, and click **OK**. NETWORK SERVICE is added to the list of SQL Server Administrators.
- 20 (Optional) Add more SQL Server Administrators:
  - a Click Add.

| Select this object type:                    |                   |
|---------------------------------------------|-------------------|
| Users, Groups, or Built-in security princip | alt Object Types. |
| From this location:                         |                   |
| SNH66F3H1                                   | Locations         |
| Enter the object names to select (examp     | <u>es</u> ]:      |
|                                             | Check Name        |
|                                             |                   |

- **b** In the **Enter the object name to select** text box, type a user name.
- c Click OK.
- d Click Next.
- **21** If you selected Reporting Services, the Reporting Services Configuration screen appears. Select **Install only**, and then click **Next**.

| 👸 SQL Server 2012 Setup                                                                                                    |                                                                                                    |
|----------------------------------------------------------------------------------------------------|----------------------------------------------------------------------------------------------------|
| Reporting Services Co<br>Specify the Reporting Services                                                                                                    | nfiguration<br>configuration mode                                                                                                    |
| Setup Support Rules<br>Installation Type<br>License Terms<br>Feature Safection<br>Installation Rules<br>Instance Configuration<br>Duk Space Requirements<br>Server Configuration<br>Otabase Engine Configura<br>Error Reporting<br>Installation Progress<br>Complete | Reporting Services Native Mode  Install and configure.  Install and configure.  Installs and configure.  Installs and configure.  Installs and configure.  Installs the report server files. After installation, use Reporting Services Configuration Manager to configure the report server files. After installation, use Reporting Services Configuration Manager to configure the report server files. After installation use Reporting Services StarePoint Integrated Mode  Installs the report server files. After installation use TaxePoint Configuration Manager to configure the report server files. After installation use TaxePoint Control Administration to complete the configuration. Verify the SQL Server Reporting Services service is started and cases a fleat one SQL Server Reporting Services service application. For more Information, clicit infig. |
|                                                                                                    | < Back Next > Cancel Help                                                                                                    |

22 Configure SQL Server to accept remote connections. See "Configure SQL Server to Accept Remote Connections" on page 73.

### Install SQL Server 2014 On a Remote PC (Remote DB PC)

- **1** Make sure that both PCs are in the same domain.
- **2** Download and run the SQL Server .exe file.

#### **3** From the navigation menu, select **Installation**.

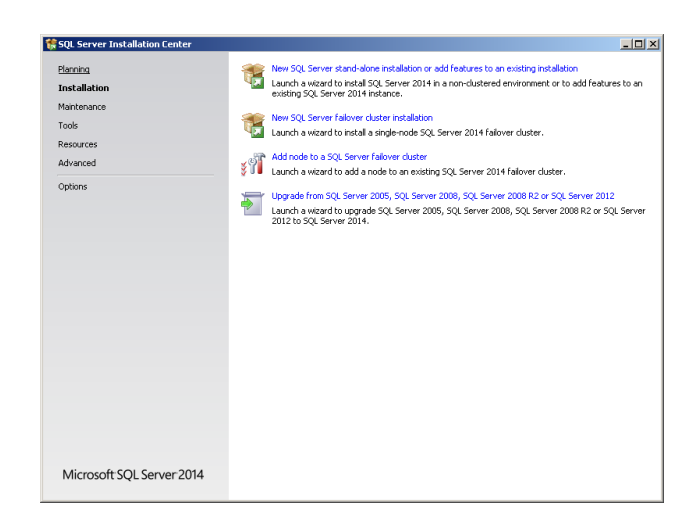

## 4 Select New installation or add features to an existing installation.

4 Read the license terms, and select I accept the license terms.

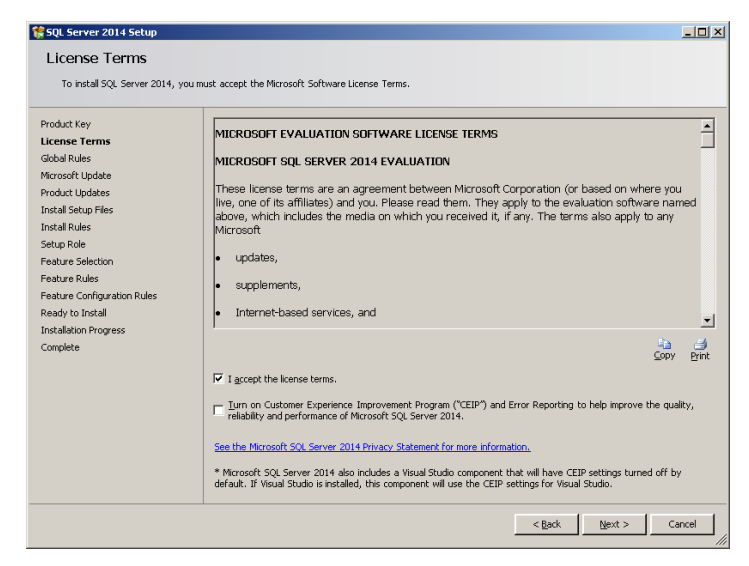

5 Click Next.

6 If any setup support rules do not pass, correct the failure and click **Re-run**.

| 🗱 SQL Server 2014 Setup<br>Install Rules                                                                                                 |                                                                                                    | _ <b>_</b> X                                                                                                    |
|----------------------------------------------------------------------------------------------------|----------------------------------------------------------------------------------------------------|----------------------------------------------------------------------------------------------------|
| Setup rules identify potential prob                                                                                                    | lems that might occur while running Setup. Failures must be corrected before                                                                                                    | Setup can continue.                                                                                                    |
| Product Key<br>License Terms<br>Global Rules<br>Microsoft Update<br>Product Updates                                                      | Operation completed. Passed: 6. Failed 0. Warning 1. Skipped 0. Hide details << Yiew detailed report.                                                                                                    | <u>R</u> e-run                                                                                                    |
| Install Rules<br>Setup Role<br>Feature Selection<br>Feature Configuration Rules<br>Ready to Install<br>Installation Progress<br>Complete | Bute           Ø Fusion Active Template Library (ATL)           Ø Fusion Active Template Library (ATL)           Ø Fusion Active Template Library (ATL)           Ø Consistency validation for SQL Server registry løys           © Computer domain controller           Ø Morosoft AET Application Security           Ø Morosoft AET Application Security           Ø Morosoft AET Application Security           Ø Morosoft SQL Server 2014 CTP1 is present. | Satus Passed Passed Pas |
|                                                                                                    | < <u>R</u> ack                                                                                                    | Next > Cancel Help                                                                                                    |

7 When all the rules are checked, click Next.

8 Select "SQL Server Feature Installation" and Click Next

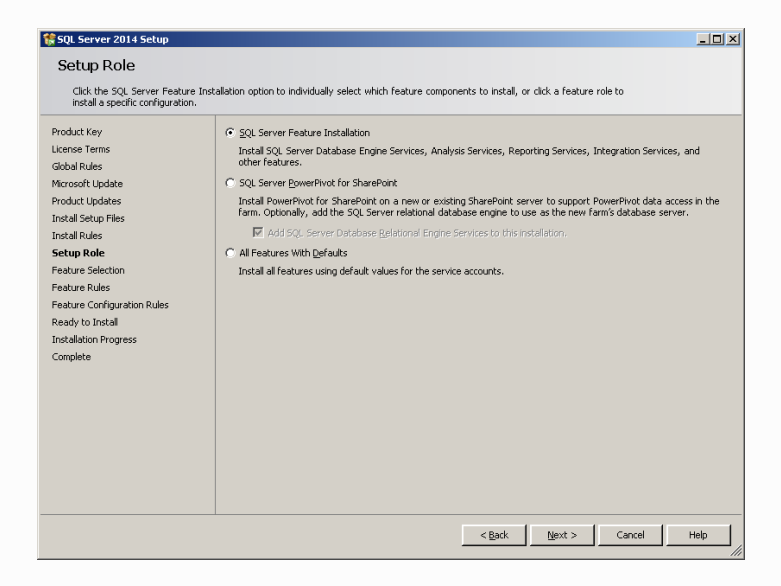

9 Select Database Engine Services.

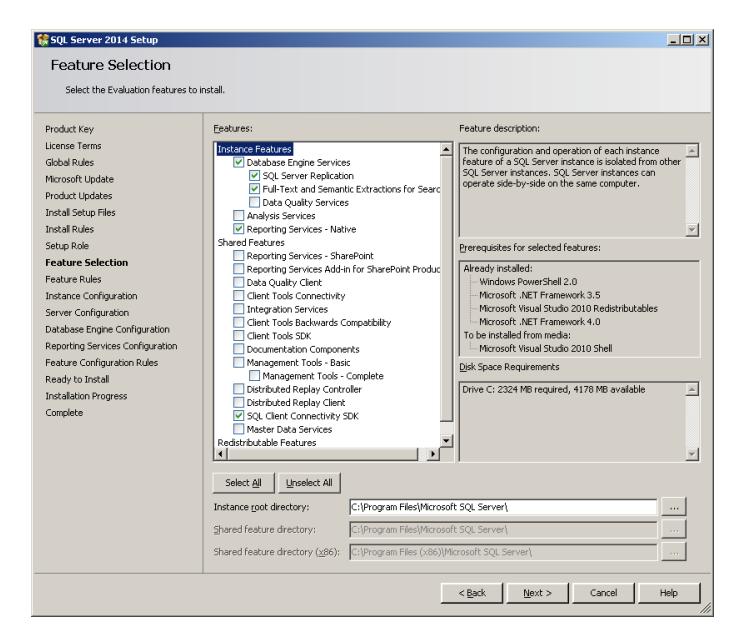

**10** If you are planning to use SmartSystems Reporting Services, select **Reporting Services**.

11 Click Next.

12 Select Named instance and type Intermec2014.

| 😵 SQL Server 2014 Setup                                                                                                    |                                                                                                    |                                                                   |                                                                               |                                                                 |         |
|----------------------------------------------------------------------------------------------------|----------------------------------------------------------------------------------------------------|-------------------------------------------------------------------|-------------------------------------------------------------------------------|-----------------------------------------------------------------|---------|
| Instance Configuration<br>Specify the name and instance ID                                                                                                    | for the instance of SQL Serv                                                                                | er. Instance ID becom                                             | es part of the installatio                                                    | n path.                                                         |         |
| Product Key<br>License Terms<br>Global Rules                                                                                                    | Default instance     Named instance:                                                                        | INTERMEC2014                                                      |                                                                               |                                                                 |         |
| Microsoft Update<br>Product Updates<br>Install Setup Files<br>Install Rules<br>Setup Role<br>Feature Selection<br>Feature Configuration                                                                              | Instance ID:                                                                                                | INTERMEC2014                                                      |                                                                               |                                                                 |         |
|                                                                                                    | SQL Server directory:<br>Analysis Services directory<br>Reporting Services director<br>Installed instances: | C:\Program Files\<br>: C:\Program Files\<br>ry: C:\Program Files\ | Microsoft SQL Server(MS<br>Microsoft SQL Server(MS<br>Microsoft SQL Server(MS | ISQL12.INTERMEC2014<br>IAS12.INTERMEC2014<br>IRS12.INTERMEC2014 |         |
| Server Configuration<br>Dubabase Enpres Configuration<br>Analysis Services Configuration<br>Reporting Services Configuration<br>Peakure Configuration Rules<br>Ready to Install<br>Installation Progress<br>Complete | Instance Name                                                                                               | Instance ID                                                       | Features                                                                      | Edition                                                         | Version |
|                                                                                                    |                                                                                                    |                                                                   | < <u>B</u> ack                                                                | Next > Cano                                                     | el Help |

#### 13 Click Next.

#### 14 When the Server Configuration screen appears, click Next.

| ilobal Rules                                                                 | Microsoft recommends that you use a se |                                 |               |              |
|------------------------------------------------------------------------------|----------------------------------------|---------------------------------|---------------|--------------|
|                                                                              |                                        | eparate account for each SQL Se | rver service. |              |
| ficrosoft Update                                                             | Service                                | Account Name                    | Password      | Startup Type |
| roduct Updates                                                               | SQL Server Agent                       | NT Service\SQLAgent\$INT        |               | Manual       |
| istall Setup Files                                                           | SQL Server Database Engine             | NT Service\MSSQL\$INTER         |               | Automatic    |
| stall Rules                                                                  | SQL Server Reporting Services          | NT Service\ReportServer\$       |               | Automatic    |
| atup Role                                                                    | SQL Full-text Filter Daemon Launcher   | NT Service\MSSQLFDLaun          |               | Manual       |
| ature Selection                                                              | SQL Server Browser                     | NT AUTHORITY\NetworkS           |               | Automatic    |
| acture Configuration Rules<br>ady to Install                                 |                                        |                                 |               |              |
| zaure conguration Rules<br>eady to Install<br>stallation Progress<br>implete |                                        |                                 |               |              |

SmartSystems Foundation Installation Guide

#### 15 Select Windows authentication mode.

| SQL Server 2014 Setup<br>Database Engine Confi                                                                                                    | guration                                                                                                    | الم                                                                              |
|----------------------------------------------------------------------------------------------------|----------------------------------------------------------------------------------------------------|----------------------------------------------------------------------------------|
| Specify Database Engine authenti                                                                                                    | ation security mode, administrators and data directories.                                                                                                    |                                                                                  |
| roduct Key<br>Leenes Terms<br>labal Rules<br>Krosoft Lipdate<br>roduct Updates<br>and Stup Files<br>etup Role<br>eature Selection<br>eature Selection<br>eature Rules<br>ratance Configuration                                                                       | Server Configuration   Data Directores   FILESTREAM  <br>Specify the authentication mode and administrators for the Database Eng<br>Authentication Mode<br>© Windows authentication mode<br>© Windows authentication mode<br>© Windows authentication and Windows authentication)<br>Specify the password for the SQL Server system administrator (sa) accound<br>Enter password [<br>Cognitin password [ | jne.<br>nt                                                                       |
| erver Configuration<br><b>Vatabase Engine Configuration</b><br>Indysis Services Configuration<br>leporting Services Configuration<br>readure Configuration Rules<br>leady to Initial<br>ready to Initial<br>ready to Initial<br>ready to Initial<br>ready to Initial | Specky SQL Server administrators                                                                                                    | SQL Server administrators have<br>urrestricted access to the<br>Database Engine. |
|                                                                                                    | < <u>Back</u>                                                                                                    | Next > Cancel Help                                                               |

- 16 To add yourself as an administrator click Add Current User.
- 17 Click Advanced.
- **18** Click **Find Now**. The search results appear at the bottom of the screen.
- **19** Select **NETWORK SERVICE** from the list of users, and click **OK**. NETWORK SERVICE is added to the list of SQL Server Administrators.

| Select Users, Computers, Service Accounts, or Groups             | ? ×                 |
|------------------------------------------------------------------|---------------------|
| Select this object type:                                         |                     |
| Users, Service Accounts, Groups, or Built-in security principals | Object Types        |
| Erom this location:                                              |                     |
| Entire Directory                                                 | Locations           |
| Enter the object names to select (examples):                     |                     |
| NETWORK SERVICE                                                  | <u>C</u> heck Names |
|                                                                  |                     |
|                                                                  |                     |
| Advanced OK                                                      | Cancel              |

| 🍀 SQL Server 2014 Setup                                                                                                    |                                                                                                    | _ 🗆 🗙  |
|----------------------------------------------------------------------------------------------------|----------------------------------------------------------------------------------------------------|--------|
| Database Engine Confi                                                                                                    | guration                                                                                                    |        |
| Specify Database Engine authenti                                                                                                    | ation security mode, administrators and data directories.                                                                                                    |        |
| Product Key<br>License Terms<br>Global Rules<br>Microsoft Update<br>Product Updates<br>Install Setup Files<br>Install Rules<br>Setup Role<br>Feature Rules<br>Instance Configuration<br>Peature Rules<br>Instance Configuration<br>Babase Engine Configuration<br>Reporting Services Configuration<br>Feature Configuration Rules<br>Ready to Install<br>Installation Progress<br>Complete | Server Configuration       Data Directories       FILESTREAM         Specify the authentication mode and administrators for the Database Engine.       Authentication Mode         C       Windows authentication mode       C         Mixed Mode (SQL Server authentication and Windows authentication)       Specify the password for the SQL Server system administrator (sa) account.         Enter password: | ; have |
|                                                                                                    | <back next=""> Cancel</back>                                                                                                    | Help   |

- 20 (Optional) Add more SQL Server Administrators:
  - a Click Add.

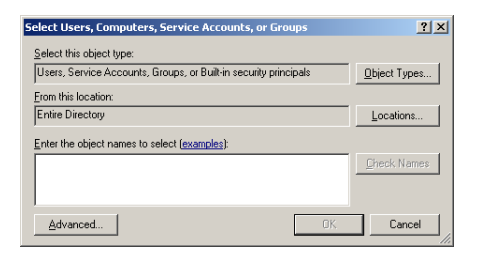

- **b** In the **Enter the object name to select** text box, type a user name.
- c Click OK.
- d Click Next.
- **21** If you selected Reporting Services, the Reporting Services Configuration screen appears. Select **Install only**, and then click **Next**.

| 🕏 SQL Server 2014 Setup                                                                                                    |                                                                                                    | _ 🗆 × |
|----------------------------------------------------------------------------------------------------|----------------------------------------------------------------------------------------------------|-------|
| Reporting Services Co<br>Specify the Reporting Services co                                                                                                    | nfiguration<br>nfiguration mode.                                                                                                    |       |
| Product Key<br>License Terms<br>Global Rules<br>Microsoft Update<br>Product Updates<br>Install Getup Files<br>Install Getup Files<br>Install Rules<br>Setup Role<br>Feature Selection<br>Feature Rules<br>Instance Configuration<br>Server Configuration<br>Asebase Engine Configuration<br>Reporting Services Configura<br>Feature Configuration Rules<br>Ready to Install<br>Installation Progress<br>Complete | <ul> <li>Reporting Services Native Mode</li> <li>Install and configure.</li> <li>Installs and configures the report server in native mode. The report server is operational after setup completes.</li> <li>Installs the report server files. After installation, use Reporting Services Configuration Manager to configure the report server for native mode.</li> <li>Reporting Services SharePoint Integrated Mode</li> <li>Cringal arXv.</li> <li>Installs the report server files. After installation, use SharePoint Cantral Administration to complete the configuration. Yerrly the SQL Server Reporting Services service is started and create at least one SQL Server Reporting Services service application. For more information, dick Help.</li> </ul> |       |
|                                                                                                    | < <u>Rack</u> Next > Cancel                                                                                                    | Help  |

22 Configure SQL Server to accept remote connections. See "Configure SQL Server to Accept Remote Connections" on page 73.

## Install SQL Server 2016 On a Remote PC (Remote DB PC)

- 1 Make sure that both PCs are in the same domain.
- **2** Download and run the SQL Server .exe file.
- **3** From the navigation menu, select **Installation**.

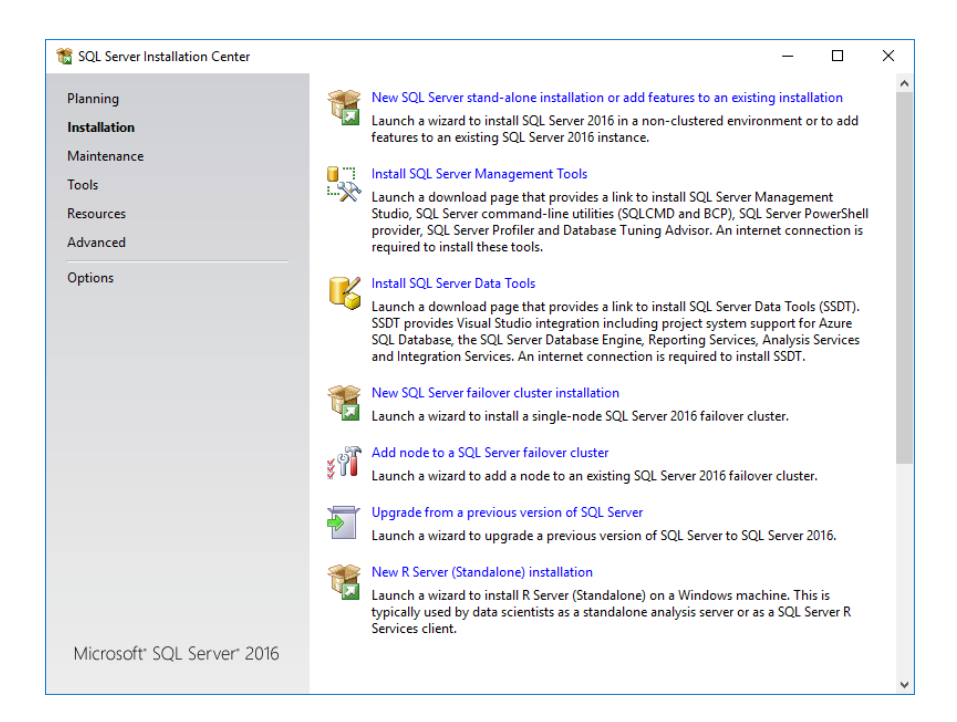

4 Select New SQL server stand-alone installation or add features to an existing installation.

5 Read the license terms, and select I accept the license terms.

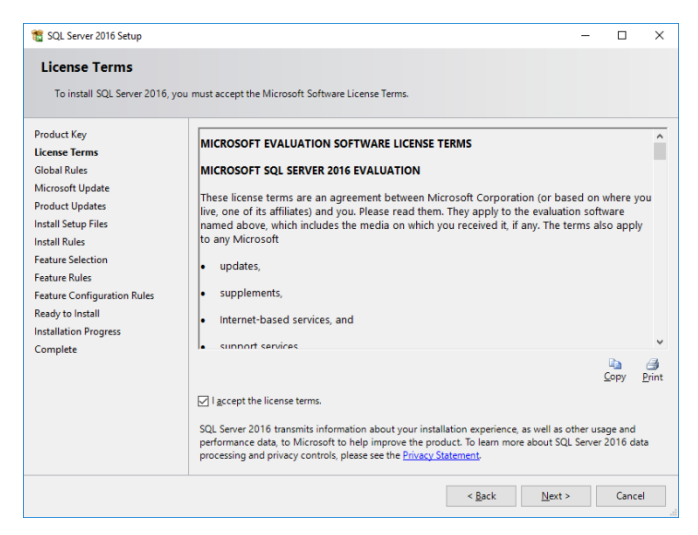

#### 6 Click Next.

7 If any setup support rules do not pass, correct the failure and click **Re-run**.

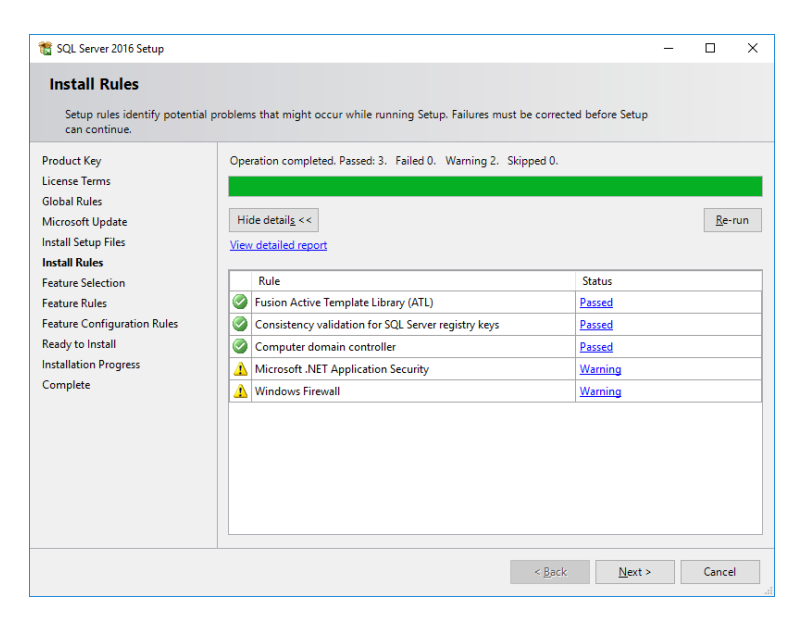

# 8 When all the rules are checked, click Next.9 Select Database Engine Services.

| Feature Selection<br>Select the Evaluation features to                                                                                                    | install.  |                                                                                                    |                      |
|----------------------------------------------------------------------------------------------------|-----------|----------------------------------------------------------------------------------------------------|----------------------|
| Product Key<br>License Terms<br>Global Rules<br>Microsoft Update<br>Install Setup Files<br>Install Rules<br>Feature Rules<br>Instance Configuration<br>Server Configuration<br>Database Engine Configuration<br>Reporting Services Configuration<br>Reporting Services Configuration<br>Ready to Install<br>Installation Progress<br>Complete | Eestures: | e)<br>e Extractions for Sea<br>e for External Data<br>e<br>Point<br>for SharePoint Proc<br>sompatibility<br>ther<br>C:\Program Files\Mic<br>C:\Program Files\Mic<br>C:\Program Files\Mic | Feature description: |

**10** If you are planning to use SmartSystems Reporting Services, select **Reporting Services**.

11 Click Next.

**12** Select Named instance and type Intermec2016.

| 🃸 SQL Server 2016 Setup                                                                                                  |                                                                             |                                     |                                          |                                         | -                     |         | $\times$ |
|----------------------------------------------------------------------------------------------------|-----------------------------------------------------------------------------|-------------------------------------|------------------------------------------|-----------------------------------------|-----------------------|---------|----------|
| Instance Configuration<br>Specify the name and instance                                                                  | ID for the instance of SQL                                                  | Server. Instance ID b               | becomes part of th                       | e installation path.                    |                       |         |          |
| Product Key<br>License Terms<br>Global Rules<br>Microsoft Update                                                         | <ul> <li><u>D</u>efault instance</li> <li>N<u>a</u>med instance:</li> </ul> | INTERMEC20                          | 16                                       |                                         |                       |         |          |
| Install Setup Files<br>Install Rules                                                                                     | Instance <u>I</u> D:                                                        | INTERMEC20                          | 16                                       |                                         |                       |         |          |
| Feature Rules<br>Instance Configuration<br>Server Configuration<br>Database Engine Configuration                         | SQL Server directory:<br>Reporting Services direct                          | C:\Program Fi<br>ory: C:\Program Fi | iles\Microsoft SQL<br>iles\Microsoft SQL | Server\MSSQL13.IN<br>Server\MSRS13.INTI | TERMEC20<br>ERMEC2016 | 16<br>5 |          |
| Reporting Services Configuration<br>Feature Configuration Rules<br>Ready to Install<br>Installation Progress<br>Complete | Instance Name In                                                            | nstance ID                          | Features                                 | Edition                                 | Ver                   | rsion   |          |
|                                                                                                    |                                                                             |                                     |                                          | < <u>B</u> ack <u>N</u> e               | xt >                  | Cancel  |          |

13 Click Next.

14 When the Server Configuration screen appears, click Next.

| 髕 SQL Server 2016 Setup                                                                                                    |                                                                                                    |                                                                                                    |                                                                          | - (                                                                                                  | כ     | > |
|----------------------------------------------------------------------------------------------------|----------------------------------------------------------------------------------------------------|----------------------------------------------------------------------------------------------------|--------------------------------------------------------------------------|----------------------------------------------------------------------------------------------------|-------|---|
| Server Configuration                                                                                                    | d collation configuration.                                                                                                    |                                                                                                    |                                                                          |                                                                                                    |       |   |
| Product Key<br>License Terms<br>Global Rules<br>Install Setup Files<br>Install Setup Files<br>Install Setup Files<br>Feature Selection<br>Feature Configuration<br>Server Configuration<br>Server Configuration<br>Reporting Services Configuration<br>Reporting Services Configuration<br>Reporting Services Configuration<br>Reature Configuration Rules<br>Ready to Install<br>Installation Progress<br>Complete | Service Accounts Collation Microsoft recommends that you use Service SQL Server Database Engine SQL Server Database Engine SQL Server Reporting Services SQL Full-text Filter Daemon Launc SQL Server Browser Click there for Volume Maintenan This privilege enables instant file to information disclosure by allow Click here for details | a separate account for each<br>Account Name<br>NT Service/SQLAgenSI<br>NT Service/ReportServer<br>NT Service/ReportServer<br>NT AUTHORITYLOCAL<br>reask privilege to SQL Ser<br>initialization by avoiding zero<br>initialization by avoiding zero | SQL Server serv<br>Password<br>ver Database En<br>bing of data pagessed. | ice.<br>Startup 1<br>Automati<br>Automati<br>Automati<br>automati<br>gine Service<br>ges. This may l | ype   |   |
|                                                                                                    |                                                                                                    | < <u>B</u> aci                                                                                                    | k <u>N</u> ex                                                            | t> (                                                                                                 | ancel |   |

#### **15** Select Windows authentication mode.

| Database Engine Confi                                                                                                    | nuration                                                                                                    |                                |                                   |                                      |         |
|----------------------------------------------------------------------------------------------------|----------------------------------------------------------------------------------------------------|--------------------------------|-----------------------------------|--------------------------------------|---------|
| Specify Database Engine auther                                                                                                    | ntication security mode, administrators, data directories and TempDB settin                                                                                                    | ngs.                           |                                   |                                      |         |
| Product Key<br>License Terms<br>Global Nules<br>Microsoft Update<br>Install Setup Files<br>Install Roles<br>Feature Sules<br>Feature Sules<br>Feature Sules<br>Instance Configuration<br>Server Configuration<br>Database Engine Configuration | Server Configuration Data Directories TempDB FILESTREAM Specify the authentication mode and administrators for the Database E Authentication Mode © Windows authentication mode O Mixed Mode (SQL Server authentication and Windows authenticatio Specify the password for the SQL Server system administrator (sa) accc Enter password: Cgnfirm password: Cgnfirm password: | Engine.<br>on)                 |                                   |                                      |         |
| Uztabase Engine Configuration<br>Reporting Services Configuration<br>Feature Configuration Rules<br>Ready to Install<br>Installation Progress<br>Complete                                                                                      | Add Current User Add Bemove                                                                                                    | SQL Set<br>have up<br>to the I | rver adn<br>prestrict<br>Jatabase | ninistrato<br>ed access<br>e Engine. | rs<br>5 |
|                                                                                                    | < <u>B</u> ack                                                                                                    | <u>N</u> ext >                 |                                   | Cancel                               | I       |

- 16 To add yourself as an administrator click Add Current User.17 Click Add
- 18 Click Advanced.
- **19** Click **Find Now**. The search results appear at the bottom of the screen.
- **20** Select **NETWORK SERVICE** from the list of users, and click **OK**.NETWORK SERVICE is added to the list of SQL Server Administrators.

| Select Users or Groups                                                     | Х                    |
|----------------------------------------------------------------------------|----------------------|
| Select this object type:<br>Users, Groups, or Built-in security principals | <u>O</u> bject Types |
| From this location:                                                        |                      |
| DESKTOP-CUF925C                                                            | Locations            |
| Enter the object names to select ( <u>examples</u> ):                      |                      |
| NETWORK SERVICE                                                            | Check Names          |
|                                                                            |                      |
| Advanced OK                                                                | Cancel               |

| Database Engine Conf             | guration                                                                              |                       |
|----------------------------------|---------------------------------------------------------------------------------------|-----------------------|
| Specify Database Engine authe    | -<br>ntication security mode, administrators, data directories and TempD              | B settings.           |
| Product Key                      | Server Configuration Data Directories TempDB FILESTREAM                               |                       |
| License Terms<br>Global Rules    | Specify the authentication mode and administrators for the Da                         | tabase Engine.        |
| Microsoft Update                 | Authentication Mode                                                                   |                       |
| Install Setup Files              | <u>W</u> indows authentication mode                                                   |                       |
| Install Rules                    | <ul> <li>Mixed Mode (SQL Server authentication and Windows authentication)</li> </ul> | entication)           |
| Feature Selection                |                                                                                       |                       |
| Feature Rules                    | specify the password for the SQL Server system administrator (                        | sa) account.          |
| Server Configuration             | Enter password:                                                                       |                       |
| Database Engine Configuration    | Confirm password:                                                                     |                       |
| Reporting Services Configuration | Specify SQL Server administrators                                                     |                       |
| Feature Configuration Rules      | [E1FLAB\ravi                                                                          | SOL Server administra |
| Ready to Install                 | NT AUTHORITY\NETWORK SERVICE (NETWORK SERVICE)                                        | have unrestricted acc |
| Installation Progress            |                                                                                       | to the Database Engir |
| Complete                         |                                                                                       |                       |
|                                  |                                                                                       |                       |
|                                  |                                                                                       |                       |
|                                  |                                                                                       |                       |
|                                  | Add <u>C</u> urrent User <u>A</u> dd <u>R</u> emove                                   |                       |
|                                  |                                                                                       |                       |

**21** (Optional) Add more SQL Server Administrators:

#### a Click Add.

| Select this object type:                                                 |                          |
|--------------------------------------------------------------------------|--------------------------|
| Users, Groups, or Built-in security principals                           | Object Types.            |
| From this location:                                                      |                          |
|                                                                          |                          |
| DESKTOP-CUF925C                                                          | Locations                |
| DESKTOP-CUF925C<br>Enter the object names to select (examples):          | Locations                |
| DESKTOP-CUF925C<br>Enter the object names to select ( <u>examples</u> ): | Locations<br>Check Names |
| DESKTOP-CUF925C                                                          | Locations                |

- b In the Enter the object name to select text box, type a user name.
  c Click OK.
  d Click Next.
- **22** If you selected Reporting Services, the Reporting Services Configuration screen appears. Select **Install only**, and then click **Next**.

| 髋 SQL Server 2016 Setup                                                                                                    | -                                                                                                    |                           | × |
|----------------------------------------------------------------------------------------------------|----------------------------------------------------------------------------------------------------|---------------------------|---|
| Reporting Services Co<br>Specify the Reporting Services                                                                                                    | nfiguration<br>configuration mode.                                                                                                    |                           |   |
| Product Key<br>License Terms<br>Global Rules<br>Microsoft Update<br>Install Setup Files<br>Install Rules<br>Feature Selection<br>Feature Rules<br>Instance Configuration<br>Server Configuration<br>Database Engine Configuration<br><b>Reporting Services Configura</b><br>Feature Configuration Rules<br>Ready to Install<br>Installation Progress<br>Complete | Reporting Services Native Mode Install and configure. Installs and configures the report server in native mode. The report server is operation setup completes. Installs the report server files. After installation, use Reporting Services Configuration to configure the report server for native mode. Reporting Services SharePoint Integrated Mode Installs the report server files. After installation use SharePoint Central Administration complete the configuration. Verify the SQL Server Reporting Services service is start create at least one SQL Server Reporting Services service application. For more inform click Help. | n to<br>ed and<br>mation, |   |
|                                                                                                    | < <u>B</u> ack <u>N</u> ext >                                                                                                    | Cancel                    |   |

23 When the Ready to install screen appears, click Next.24 Install SmartSystems. For help, see the next section.
### **Configure SQL Server to Accept Remote Connections**

1 On your SQL Server PC, select Start > Programs > Microsoft SQL Server 2008 or 2012 or 2014 or 2016 > Configuration Tools > SQL Server Configuration Manager.

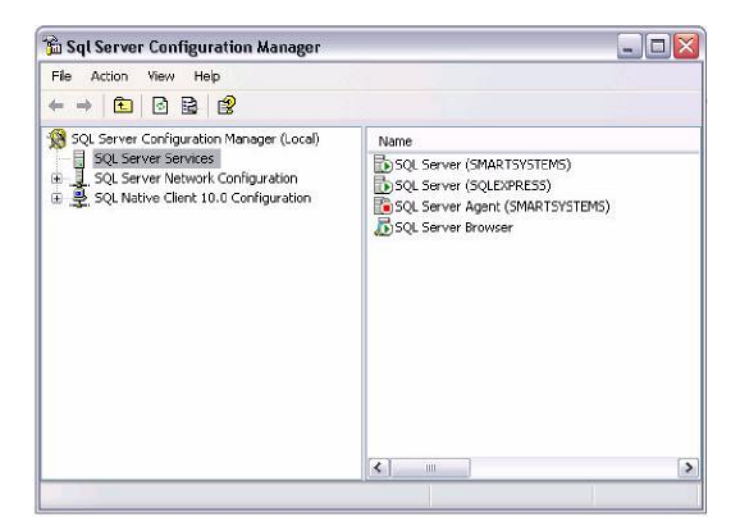

- 2 Double-click SQL Server Network Configuration.
- 3 Select Protocols for Intermec2008 or 2012.or 2014 or 2016
- 4 Right-click TCP/IP and select Enable.

| A cases    |       |
|------------|-------|
| Enabled    | Yes   |
| Keep Alive | 30000 |
| Listen All | Yes   |
|            |       |
|            |       |

#### 5 Right-click TCP/IP and select Properties.

- 6 Select the IP Addresses tab.
- 7 Remove all values, including zeros, from TCP Dynamic Ports.
- 8 In the IPAll menu, set the TCP port to 60000.
- 9 Click OK to exit the TCP/IP Properties screen.
- 10 In the SQL Server Configuration Manager screen, double-click SQL Server Services.
- 11 Right-click SQL Server (Intermec 2008) or SQL Server (Intermec 2012), or SQL Server (Intermec 2014), or SQL Server (Intermec 2016), and select Restart.
- 12 Right-click SQL Server Browser and select Start.
- **13** If you have a firewall turned on, make sure you add port 60000 to your list of firewall exceptions.
- 14 Install SmartSystems. For help, see the next section.

### Install SmartSystems In a Remote PC

- 1. Install SQL client in the PC where SmartSystems is need to be installed.
- Follow the same procedure which was explained in the section "Install SQL Server 2014 On a Remote PC" or "Install SQL Server 2016 On a Remote PC" to install the SQL server client except following "Shared features".

Note: No need to install any "Instance Features"

#### For SQL Server 2014 client:

| SQL Server 2014 Setup<br>Feature Selection<br>Select the Evaluation features to                                                                                                    | install.                                                                                                    | _                                                                                                    |
|----------------------------------------------------------------------------------------------------|----------------------------------------------------------------------------------------------------|----------------------------------------------------------------------------------------------------|
| Product Key<br>License Terms<br>Global Rules<br>Microsoft Updates<br>Install Setup Files<br>Install Rules<br>Setup Role<br><b>Feature Selection</b><br>Feature Cenfiguration Rules<br>Ready to Install<br>Installation Progress<br>Complete | Epakures: <ul> <li>Reporting Services - Native</li> <li>Shared Features</li> <li>Reporting Services - SharePoint</li> <li>Reporting Services - SharePoint</li> <li>Deta Quality Client</li> <li>Client Tools Softwards Compatibility</li> <li>Client Tools Softwards Compatibility</li> <li>Client Tools Softwards Compatibility</li> <li>Client Tools Back</li> <li>Management Tools - Complete</li> <li>Distributed Replay Client</li> <li>Softwards Data Services</li> </ul> <li>Redstributable Features</li> <li>Select All</li> <li>Instance got directory:</li> <li>Spared feature directory:</li> <li>Spared feature directory (206):</li> <li>Shared feature directory (206):</li> <li>(Sprogram Files/Microsofteated feature directory (206):</li> <li>(Sprogram Files/Microsofteated feature directory (206):</li> <li>(Sprogram Files/Microsofteated feature directory (206):</li> | Feature description:         Includes the Database Engine, the core service for<br>storing, processing and securing data. The Database<br>Engine provides controlled access and rapid<br>transaction processing and also provides inch support<br>for sustaining high availability. The Database Engine<br>also provides support for the utility control point in the<br>Prerequisites for selected features:         Affeedy installed:<br>Microsoft Visual Studio 2010 Redistributables<br>Microsoft Visual Studio 2010 Redistributables<br>Microsoft SQL Server\<br>resolution<br>resolution<br>reconstributable<br>reconstributable<br>reconstrisoft SQL Server(<br>reconstrisoft SQL |
|                                                                                                    |                                                                                                    | <back next=""> Cancel Help</back>                                                                                                    |

#### For SQL Server 2016 client:

| Product Key       Eeatures:       Feature description:         License Terms       Global Rules       Analysis Services - Native         Microsoft Update       Reporting Services - Native       DB) SOK for database application         Install Setup Files       Reporting Services - SharePoint       DB) SOK for database application         Install Rules       Reporting Services - SharePoint       DB SOK for database application         Feature Selection       Reporting Services - SharePoint Proi       Data Quality Client         Client Tools Connectivity       Integration Services       Afready installed:         Installation Progress       Client Tools Backwards Components       Distributed Replay Client         Distributed Replay Client       Sold Client Connectivity SDK       Distributed Replay Client         Master Data Services       Sold Client Connectivity SDK       Disk Space Requirements         Distributed Replay Client       Sold Client Connectivity SDK       Disk Space Requirements         Distributed Replay Client       Sold Client Connectivity SDK       Disk Space Requirements         Distributed Replay Client       Sold Client Connectivity SDK       Disk Space Requirements         Distributed Replay Client       Sold Client Connectivity SDK       Disk Space Requirements         Distributed Replay Client       Sold Client Connectivity SDK       S | SQL Server 2016 Setup Feature Selection Select the Evaluation features to                                                                                                    | o install.                                                                                                    |                                                                                               | –                                                                                                    |  |
|----------------------------------------------------------------------------------------------------|----------------------------------------------------------------------------------------------------|----------------------------------------------------------------------------------------------------|-----------------------------------------------------------------------------------------------|----------------------------------------------------------------------------------------------------|--|
| Shared feature directory:       C:\Program Files\Microsoft SQL Server\          Shared feature directory ( <u>x</u> 86):       C:\Program Files (x86)\Microsoft SQL Server\                                                                                                    | Product Key<br>License Terms<br>Global Rules<br>Microsoft Update<br>Install Setup Files<br>Install Rules<br>Feature Selection<br>Feature Rules<br>Feature Configuration Rules<br>Ready to Install<br>Installation Progress<br>Complete | Eeatures:         Analysis Services         Reporting Services - Nativ         Shared Features         Reporting Services - Sharet         Reporting Services - Sharet         Data Quality Client         Olient Tools Connectivity         Integration Services         Client Tools SOK         Documentation Compone         Distributed Replay Contro         Distributed Replay Contro         Soll Client Connectivity S         Master Data Services         Reprint Tools Sorvices         Soll Client Connectivity S         Master Data Services         Redistributed Replay Contro         Select All         Unselect All         Instance goot directory: | re Point i for SharePoint Proi on patibility ents ller DK V V V V V V V V V V V V V V V V V V | Feature description: Includes SQL Server Native Client (ODBC / OLE  DB) SDK for database application development.  Prerequisites for selected features: Already installed: Microsoft .NET Framework 4.0 To be installed from media: Microsoft Visual Studio 2010 Redistributables Disk Space Requirements Drive C: 445 MB required, 190129 MB available |  |
|                                                                                                    |                                                                                                    | Shared feature directory: C:\Program Files\Mi<br>Shared feature directory ( <u>x</u> 86): C:\Program Files (x8                                                                                                    |                                                                                               | crosoft SQL Server\ 6)\Microsoft SQL Server\                                                                                                    |  |

- **2** On the PC you plan on installing SmartSystems, log in to the same user account that you used when you installed SQL server.
- **3** Enable SQL discovery over TCP if it was not already enabled:
  - a Click Start > Run.
  - **b** Type **cliconfg.exe**. The SQL Server Client Network Utility appears.
  - c Select **TCP/IP** from the **Disabled protocols** box and click **Enable**.

d Click OK to save your changes.

**4** If you have a firewall turned on, make sure you add port 60000 to your list of firewall exceptions.

**5** On the PC you where you are installing SmartSystems, download SmartSystems from the Intermec by Honeywell website at <a href="https://hsmftp.honeywell.com/">https://hsmftp.honeywell.com/</a>

Navigate to the following folder to find the binaries and supporting documents.

Software >> Software and Tools >> Device Management>> SmartSystems Foundation >> Console-Server Software>>

Refer below screenshot for more information.

| Software                                                                                                    | File name Action                                                                                                    |             |   |  |
|----------------------------------------------------------------------------------------------------|----------------------------------------------------------------------------------------------------|-------------|---|--|
| <ul> <li>→ → → → Barcode Scanners</li> <li>→ → → → Computer Devices</li> <li>→ → → → → → → → → → → → → → → → → → →</li></ul> | 00002442_SmartSystemsFoundationInstalLexe<br>Released: October 11, 2014<br>Smart Systems Foundation ver 4.90.00.121<br>SmartSystems 4.99 adds support for CV31 computer and PD43 printer. Requires.<br>Windows XP, Windows 7, Windows 8, Windows Server 2003, 2008, 2008 R2, or<br>Windows Server 2012. SOL Server 2008 or 2012. Review Release Notes before<br>Installing | ႕ Download  | ð |  |
| SmartSystems Foundation                                                                                                    | 00002503_SmartSystemsScantoConnectInstalLexe                                                                                                    | Download    |   |  |
|                                                                                                    | SmartSystems_Foundation_4_90_Release_Notes.pdf<br>Smart Systems 4.90 Release Notes                                                                                                    | J. Download | Ð |  |
| - Jii E2Config for Mobility<br>- Jii Mobility Management<br>- Jii Printer Software                                           | SmartSystemsBundleToolInstalLexe                                                                                                    | J. Download | Ð |  |
|                                                                                                    | SmartSystemsRemoteConnectionSetup.exe                                                                                                    | U Download  | Ð |  |
|                                                                                                    |                                                                                                    |             |   |  |

6 Double-click the SmartSystems .exe file.

**7** The SmartSystems Installer checks to see if you have Microsoft .NET Framework 4.0 installed. If it is not installed, follow the prompts to install .NET Framework 4.0.

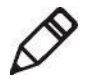

**Note:** If you installed .NET Framework 4 as part of Windows Update you may have downloaded a subset of the full installation. If that is the case, SmartSystems prompts you to download and install the full version of .NET Framework 4.0.

**8** In the drop-down list, select the database server that you created.

| 🖉 Database Instance Selection      |           |
|------------------------------------|-----------|
| Please select a database instance: |           |
| (local)\Intermec2008               | ×         |
|                                    |           |
|                                    |           |
|                                    |           |
|                                    |           |
| Help                               | Ok Cancel |

#### 9 Click OK.

- **10** When the Precheck screen appears, the SmartSystems Installer runs system checks to determine if your PC meets the minimum requirements.
  - If there are any warnings, view the details. You can choose to skip or fix any warnings. For more information, see **"Troubleshoot Installation Problems" on page 81**.
  - If there are any errors, you must fix them before you can continue with the SmartSystems installation. For more information, see **"Troubleshoot Installation Problems" on page 81**.

After you have fixed your warnings and errors, click Next.

11 When the Welcome screen appears, click Next.

# 12 Select I accept the terms of the license agreement and click Next.

13 Select the installation destination and click **Next**. SmartSystems installs on your PC.

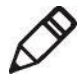

**Note:** On some foreign language operating systems, **Program Files (x86)** is displayed in English instead of the language the operating system is currently running.

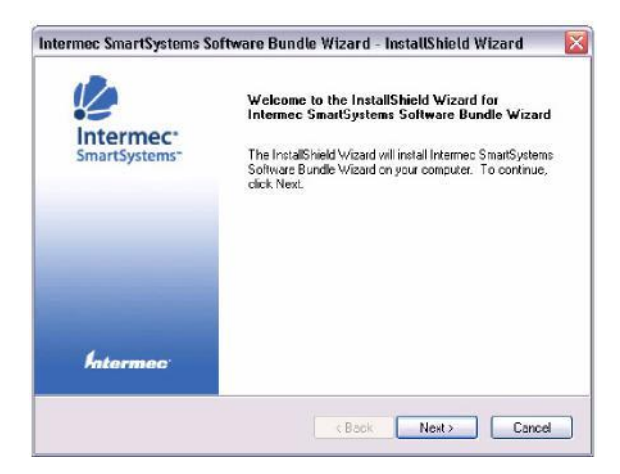

14 When the Software Bundle Wizard is installed, click Finish.

**15** Return to the PC where you are installing SmartSystems on, select **Yes, I want to restart my computer now** and click **Finish**.

## **Update SmartSystems Software**

You can check for software updates to SmartSystems Foundation or Client at <u>https://hsmftp.honeywell.com/</u>.

Navigate to the following folder to find the binaries and supporting documents.

Software >> Software and Tools >> Device Management>> SmartSystems Foundation >> Console-Server Software>>

If you already have SmartSystems installed on your PC, you can allow Intermec Update to automatically check at pre-defined intervals.

Note: If Automatic Checking is enabled, a pop-up screen appears to notify you when an update is available for download.

By default, the Software Manager checks for critical updates daily and important updates weekly. You have the option of changing the frequency or turning Automatic Checking off. For more information, see the online help.

## Where to Find More Information

The SmartSystems Foundation web site at <u>https://hsmftp.honeywell.com/</u> has the most up-to-date information regarding SmartSystems Foundation.

Navigate to the following folder to find the binaries and supporting documents.

Software >> Software and Tools >> Device Management>> SmartSystems Foundation >> Console-Server Software>>

If you need help on with using SmartSystems Foundation, you can open the online help in the SmartSystems console.

For technical support questions or to review technical information, visit the Intermec by Honeywell technical knowledge base (Knowledge Central) at

www.hsmknowledgebase.com .

# **Troubleshoot Installation Problems**

Use this section to troubleshoot any validation problems that you may have during the Precheck phase of the SmartSystems Foundation installation process.

Problems with Precheck Items

| Precheck Item          | Details                                                                                                    | Solution                                                                                                    |
|------------------------|----------------------------------------------------------------------------------------------------|----------------------------------------------------------------------------------------------------|
| Processor<br>Speed     | If you do not have the minimum processor speed requirements, a warning appears.                                                         | SmartSystems requires a minimum<br>processor speed of 2 GHz. Install<br>SmartSystems on a PC with a processor<br>speed of 2 GHz or faster. |
| System<br>Memory       | If you do not have the minimum system memory requirements, a warning appears.                                                           | SmartSystems requires a minimum<br>memory size of 2 GB of RAM. Install<br>SmartSystems on a PC with 2 GB of<br>RAM or more.                |
| Intermec<br>Software   | Software conflict found. Uninstall<br>the "I-Gistics Application Server" to<br>proceed.                                                 | Uninstall the I-Gistics Application Server.                                                                                                |
| User<br>Permission     | The current user does not have<br>permission to create new Windows<br>groups.                                                           | Install SmartSystems with another user<br>account that has sufficient permissions<br>to create new Windows groups.                         |
|                        | The current user does not have<br>permission to add users to Windows<br>groups.                                                         | Install SmartSystems with another user<br>account with that has sufficient<br>permissions to add users to Windows<br>groups.               |
|                        | The current user does not have the<br>"sysadmin" server role. Provide<br>"sysadmin" role to continue with<br>SmartSystems installation. | Provide the current user with the "sysadmin" role.                                                                                         |
| Domain<br>Group Policy | Windows event log service is<br>disabled by Group Policy. Some<br>SmartSystems log messages will not<br>be available.                   | Enable the Windows event log service<br>to view the logs generated by the<br>SmartSystems console.                                         |

|                          | Windows firewall is configured to<br>not allow exceptions by Group<br>Policy. Windows firewall exceptions<br>are required for SmartSystems<br>functionality.<br>Security Accounts Manager service<br>is disabled by Group Policy.<br>SmartSystems requires this service<br>in order to function. | Configure Windows firewall to allow<br>exceptions by Group Policy.<br>SmartSystems requires certain network<br>ports to be opened in order for it to<br>function correctly.<br>Enable the Security Accounts Manager<br>service so that SmartSystems functions<br>correctly. |
|--------------------------|----------------------------------------------------------------------------------------------------|----------------------------------------------------------------------------------------------------|
| Windows<br>Firewall      | Windows firewall is off. If it is<br>turned on, be aware that exceptions<br>are required for SmartSystems<br>functionality.                                                                                                    | Leave Windows firewall off to ensure<br>SmartSystems functionality. If you leave<br>Windows firewall on, exceptions are<br>required for SmartSystems to function.                                                                                                    |
|                          | Windows firewall is on and is<br>configured to not allow exceptions.<br>Exceptions are required for<br>SmartSystems functionality.                                                                                                    | Turn off Windows firewall. If you leave<br>Windows firewall on, exceptions are<br>required for SmartSystems to function.                                                                                                    |
|                          | Windows firewall is remotely<br>administered by Group Policy.<br>Check with the administrator to<br>ensure that the Group Policy settings<br>will not interfere with SmartSystems<br>operation.                                                                                                  | Contact your network administrator to<br>determine if the Group Policy will affect<br>SmartSystems.                                                                                                    |
|                          | Windows firewall is configured to<br>not allow exceptions by Group<br>Policy. Windows firewall exceptions<br>are required for SmartSystems<br>functionality.                                                                                                    | Exceptions are required in order for SmartSystems to function.                                                                                                    |
|                          | UDP or TCP port conflicts and generates an error.                                                                                                    | You need to fix any port conflicts you<br>may have in order for SmartSystems to<br>function.                                                                                                    |
| Third-Party<br>Firewalls | Third-party firewalls that are installed and enabled generates a warning.                                                                                                    | Disable the third-party firewall and do<br>not block any ports that SmartSystems<br>uses.                                                                                                    |

|                                                                    | 1                                                                                                    | 1                                                                                                    |
|--------------------------------------------------------------------|----------------------------------------------------------------------------------------------------|----------------------------------------------------------------------------------------------------|
| Anti-<br>Malware                                                   | Anti-malware products that are installed and enabled generates a                                                                                                    | Any anti-malware products that are<br>installed and enabled may block                                                                                                    |
| Products                                                           | warning.                                                                                                    | SmartSystems installation or runtime actions. Disable or uninstall these products to remove this warning.                                                                                      |
| Network                                                            | If an Ethernet or wired connection is disconnected a warning appears.                                                                                                    | Make sure that you have either an Ethernet or wired connection, and that it is connected to your network.                                                                                      |
|                                                                    | Local Area Connection failed to ping to the default gateway.                                                                                                    | This warning notifies the user that a<br>network issue was detected and the<br>computer failed to ping the default<br>gateway. Fix this warning to ensure that<br>SmartSystems works properly. |
| Remote<br>Database                                                 | Using a remote database in a<br>workgroup is not supported. Please<br>choose a database instance from the<br>local computer or from a remote<br>computer that is in the same domain<br>as the local computer. | Make sure that you are not trying to use<br>a remote database in a workgroup.                                                                                                    |
| Remote<br>viewer and<br>Reporting<br>services ports<br>open issues | Sometimes, Remote viewer and<br>Reporting services ports are not<br>being opened by the SmartSystems<br>installation.                                                                                         | Manually open those ports. See<br>"UDP and TCP Port Definitions"<br>section on page no 6 for ports<br>definitions.                                                                             |

### **Troubleshoot Validation Problems**

When you are installing SmartSystems, a pre-check log file is created. This file is used to help you or Product Support troubleshoot your SmartSystems installation.

| Installation Precheck. log - N                                                                                                    | lotepad                                                                                                    |                                                                                              |                                                                                                    |   |
|----------------------------------------------------------------------------------------------------|----------------------------------------------------------------------------------------------------|----------------------------------------------------------------------------------------------|----------------------------------------------------------------------------------------------------|---|
| File Edit Format View Help                                                                                                    |                                                                                                    |                                                                                              |                                                                                                    |   |
| (MM/DD/YV) Time Stamp                                                                                                    | Precheck                                                                                                    | Type                                                                                         | Details                                                                                                    | ^ |
| 10/14/11 10:36:54:8204<br>10/14/11 10:36:54:8828<br>10/14/11 10:36:54:888<br>10/14/11 10:36:54:8984<br>10/14/11 10:36:54:9064<br>10/14/11 10:36:54:9194<br>10/14/11 10:36:54:9194<br>10/14/11 10:36:54:9884<br>10/14/11 10:36:54:9884                                                                                                    | Domain Group Policy<br>Domain Group Policy<br>Domain Group Policy<br>Domain Group Policy<br>Domain Group Policy<br>Processor Speed<br>Processor Speed<br>Processor Speed<br>Processor Speed                                                                                                    | Info<br>Pass<br>Pass<br>Pass<br>Info<br>Info<br>Test<br>Pass                                 | Domain Group Policy has begun to run.<br>Windows EventLog'service enabled<br>Firewall exception allowed<br>System Account Manager'service not disables<br>Finished running Domain Group Policy.<br>Processor Speed has begun to run.<br>Checking processor speed.<br>Torkal processor speed : 6.782 GHZ.<br>Processor meets minimum requirements of 2                                                                                                    | ł |
| 042.<br>10/14/11 10:36:54:9914<br>10/14/11 10:36:55:0014<br>10/14/11 10:36:55:0044<br>10/14/11 10:36:55:0044<br>10/14/11 10:36:55:0054<br>10/14/11 10:36:55:0054<br>10/14/11 10:36:55:0054<br>10/14/11 10:36:55:0054                                                                                                    | Processor Speed<br>User Permission<br>User Permission<br>User Permission<br>User Permission<br>User Permission<br>User Permission                                                                                                    | Info<br>Info<br>Test<br>Info<br>Info<br>Pass<br>Test                                         | Finished running Processor Speed.<br>User Permission has begun to run.<br>Checking if SmartSystems groups exist.<br>Found group: SmartSystems Managers.<br>Found group: SmartSystems Administrators.<br>Found groups.<br>Found all groups.<br>Found all groups.                                                                                                    | - |
| restroup.<br>10/14/11 10:36:55:5754<br>10/14/11 10:36:57:4204<br>10/14/11 10:36:57:4204<br>10/14/11 10:36:57:6714<br>10/14/11 10:36:57:6724<br>10/14/11 10:36:57:7604<br>10/14/11 10:36:57:7604<br>10/14/11 10:36:57:7104<br>10/14/11 10:36:57:7104<br>10/14/11 10:36:57:7134<br>10/14/11 10:36:57:7134<br>10/14/11 10:36:57:7 | User Permission<br>User Permission<br>User Permission<br>Internec Software<br>Internec Software<br>Internec Software<br>System Menory<br>System Menory<br>System System System Menory<br>System Menory<br>System System System System System System System System System System System System System System System System System System System System System System System System System System System System System System System System System Syste | Pass<br>Test<br>Pass<br>Info<br>Pass<br>Info<br>Test<br>Pass<br>Info<br>Info<br>Test<br>Eatl | Icreated test group.<br>Testing adding user to test group.<br>Hintshed running user Permission.<br>Thterme: Software has begun to run.<br>Hintshed running intermes Software.<br>System Memory has begun to run.<br>Finding Size of RAM on machine.<br>RAM size found: 3.22 GB.<br>Meets SmartSystem Minfmum RAM size: 2 GB.<br>Finding system Memory.<br>Soft Interne has begun to run.<br>Checking available SoL Server instances.<br>No darabee instance selected |   |

#### **Pre-Check Log File**

The pre-check log file displays:

- the date and time you started the SmartSystems installation.
- the pre-check item being processed.
- whether the pre-check item passed or failed.
- the details of the pre-check items. This information contains details of why a pre-check item has passed or failed, and any error messages that may have been generated.

#### To view the pre-check log file

1 Browse to the **\SSTemp** directory.

2 Click Installation Precheck.log. The pre-check log file opens.

### **Contact Product Support**

If you cannot find the answer to your problem in the **Troubleshoot Installation Problems** section, you can visit the Intermec by Honeywell technical knowledge base (Knowledge Central) at <u>www.hsmknowledgebase.com</u> to review technical information. If you still need help after visiting Knowledge Central, you may need to call Product Support.

For additional assistance, contact Intermec by Honeywell Support (Online self-help options: <u>www.hsmsupportportal.com</u> <u>www.hsmknowledgebase.com</u> To contact us: <u>www.hsmcontactsupport.com</u> <u>www.honeywellaidc.com/locations</u>)

Before you can call Intermec by Honeywell Product Support, make sure you have the following information ready:

- Operating system version
- SQL Server version
- Precheck log file

Honeywell International Inc. 9680 Old Bailes Road Fort Mill, SC 29707 United States

https://www.honeywellaidc.com/

©2017 Honeywell International Inc. All rights reserved.